# การใช้งาน การดูรายงาน การใช้จ่ายงบประมาณ

## สรุปรายจ่ายจริงงบประมาณตามแผนปฏิบัติการประจำปังบประมาณ 2552 (จำแนกตามหน่วยงาน)

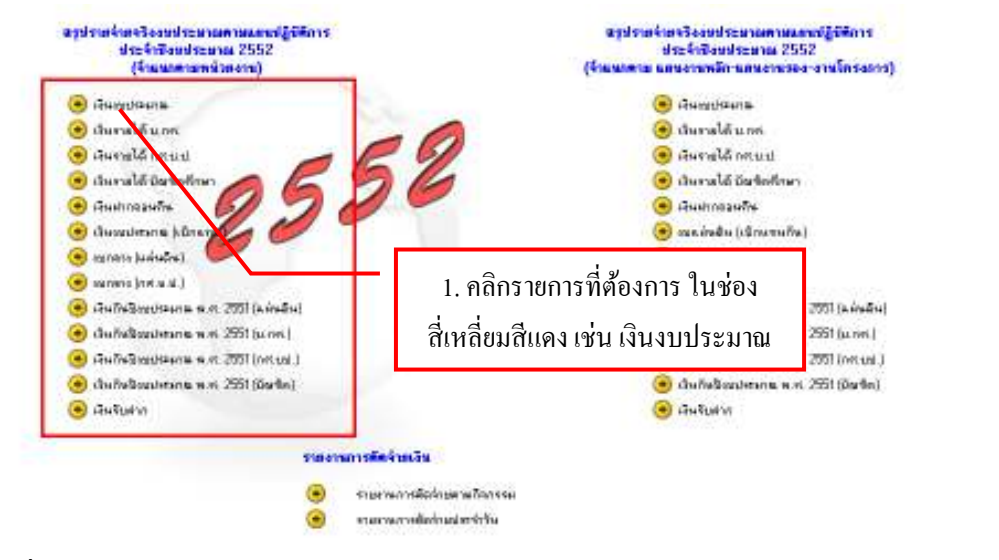

## รูปที่ 1 ฟอร์มสรุปรายจ่ายจริงงบประมาณตามแผนปฏิบัติการประจำปึงบประมาณ 2552

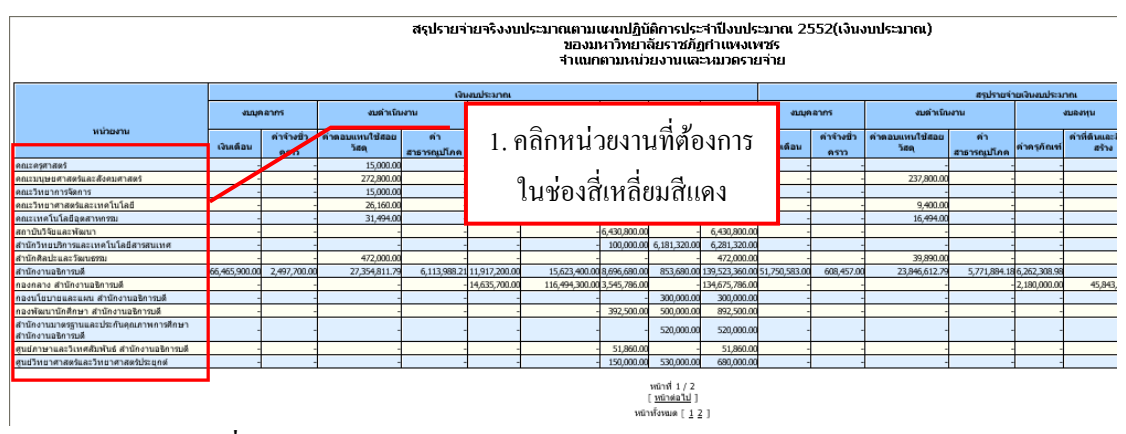

รูปที่ 2 สรุปรายจ่ายประจำปี (แยกตามหน่วยงานและหมวครายจ่าย)

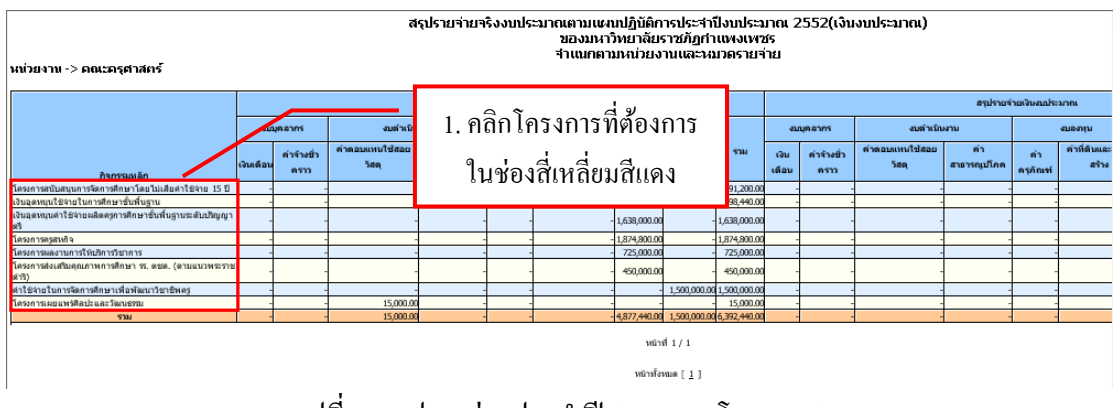

รูปที่ 2 สรุปรายจ่ายประจำปี (แยกตามโครงการ)

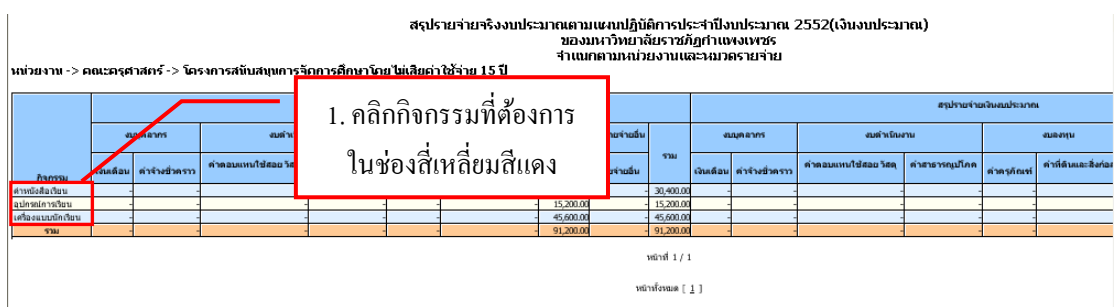

## รูปที่ 3 สรุปรายจ่ายประจำปี (แยกตามกิจกรรม)

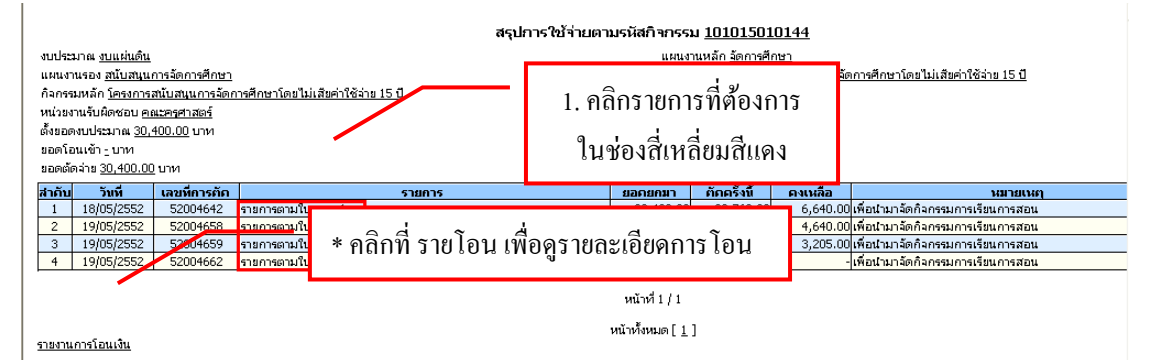

## รูปที่ 4 สรุปการใช้จ่ายตามรหัสกิจกรรม

สรุปการใช้จ่าย (งพด.1) ตามเลขที่การตัด <u>52004642</u> รหัสกิจกรรม <u>101015010144</u>

| งบประมาณ <u>งบนส่นดัน</u><br>แสนงานรอง <u>สนับสนุนการอั</u><br>กิจกรรมหลัก <u>โครงการสนับะ</u><br>หน่วยงานจัปติดชอบ <u>คณะตร</u><br>ดั้งขอดงบประมาณ <u>30,400.0</u><br>บอดอีตล่าย <u>30,400.00</u> บาร<br>วันที่ตัด 18/05/2552<br>ดัดครั้งนี้ <u>23,750.00</u> บาท | <u>รการศึกษา</u><br>พ <u>นุณการลัดการศึกษาโดยไม่เสียค่าใช้ง่าย 19</u><br>ศ <u>าสตร์</u><br>3 <u>0</u> นาท | 50       |                       | แผนงานหลัก รู้<br>งาน/โครงการ )<br>กิจกรรมรอง <u>ค่</u><br>กองหุน <u>กองหุ</u> น<br>งาดเงินที่มา <u>30</u><br>ขอดคงเหลือ <u>-</u><br>ขอดขกมา <u>30,</u><br>ขอดขกไป <u>6.6</u> | <u>้อการศึกษา</u><br>เครงการสับสมุนการจัดการศึกษาโดยไม่เสีย<br>มานังสือเรียน<br>1.400.00<br>บาท<br>บาท<br>นาท<br>นาท<br>นนกดใน <u>ชื่อ / เงินอุหมูนเฉพาะกิจ</u><br>400.00 บาท<br>–––––––––––––––––––––––––––––––––––– | <u>มค่าใช้จ่าย 15 ปี</u> |       |
|----------------------------------------------------------------------------------------------------|----------------------------------------------------------------------------------------------------|----------|-----------------------|----------------------------------------------------------------------------------------------------|----------------------------------------------------------------------------------------------------|--------------------------|-------|
| สำคับ                                                                                                    | รายการ                                                                                                    | หน่วยนับ | ชื่อ GPSC             |                                                                                                    | ชื่อผู้ขาย                                                                                                    | ราคากลาง                 | ราคา  |
| 1 แบบฝึกหัดเสริมประส                                                                                                    | บการณ์ อ.2 ตัวเรา                                                                                         | เล่ม     | ปก:นิตยสารหรือหนังสือ | i                                                                                                    |                                                                                                    | -                        | 35.00 |
| 2 แบบฝึกหัดเสริมประส                                                                                                    | Iuการณ์ อ.3 ສິ່ງຫ່າງ ໆ sอนຫັວເรາ                                                                          | តេរំរ    | ปก:นิตยสารหรือหนังสือ | i                                                                                                    | บ้านคุรุภัณฑ์                                                                                                    | -                        | 35.00 |
| 3 แบบฝึกทักษะพื้นฐาน                                                                                                    | คณิตศาสตร์ อ.3 เล่ม 1                                                                                     | តេរ័ង    | ปก:นิตยสารหรือหนังสือ | i                                                                                                    | บ้านครูภัณฑ์                                                                                                    | -                        | 35.00 |
| 4 แบบฝึกหัดทักษะพื้นรู                                                                                                    | านคณิตศาสตร์ อ.2 เล่ม 1                                                                                   | เล่ม     | ปก:นิตยสารหรือหนังสือ | i                                                                                                    | บ้านคุรุภัณฑ์                                                                                                    | -                        | 35.00 |
| 5 แบบฝึกหัดเสริมประส                                                                                                    | ໃນກາรณ์ อ.2 ສິ່ງຫ່າງ ໆ ຮອນຫັວເຮາ                                                                          | เล่ม     | ปก:นิตยสารหรือหนังสือ | i                                                                                                    | บ้านครูภัณฑ์                                                                                                    | -                        | 35.00 |
| 6 ชุดกิจกรรมพัฒนาการ                                                                                                    | เรียนรู้ อ.1 ซีรีส์ 3 ด้วเรา                                                                              | เล่ม     | ปก:นิตยสารหรือหนังสือ | i                                                                                                    | บ้านครูภัณฑ์                                                                                                    | -                        | 38.00 |
| 7 แบบฝึกหัดเสริมประส                                                                                                    | บการณ์ อ.3 ตัวเรา                                                                                         | เล่ม     | ปก:นิตยสารหรือหนังสือ | i                                                                                                    | บ้านครูภัณฑ์                                                                                                    | -                        | 35.00 |
| 8 แบบฝึกหัดเสริมประส<br>ชุมชน                                                                                                    | บการณ์ อ.2 บุคคลและสถานที่ต่าง ๆ ใน                                                                       | ເລ່ມ     | ปก:นิตยสารหรือหนังสือ | i                                                                                                    | บ้านคุรุภัณฑ์                                                                                                    | -                        | 35.00 |
| 9 แบบฝึกทักษะพื้นฐาน                                                                                                    | คณิตศาสตร์ อ.1 เล่ม 1                                                                                     | เล่ม     | ปก:นิตยสารหรือหนังสือ | i                                                                                                    | บ้านคุรุภัณฑ์                                                                                                    | -                        | 35.00 |
| 10 แบบฝึกหัดเสริมประส                                                                                                    | ບກາรณ์ อ.1 ສິ່ນຫ່ານ ໆ ຮອນຫັວເຮາ                                                                           | เล่ม     | ปก:นิตยสารหรือหนังสือ | i                                                                                                    | บ้านครูภัณฑ์                                                                                                    | -                        | 35.00 |
| 11 แบบฝึกหัดเสริมประส                                                                                                    | บการณ์ อ.1 ตัวเรา                                                                                         | เล่ม     | ปก:นิตยสารหรือหนังสือ | i                                                                                                    | บ้านครูภัณฑ์                                                                                                    | -                        | 35.00 |
| 12 แบบฝึกหัดเสริมประส<br>ชุมชน                                                                                                    | บการณ์ อ.1 บุคคลและสถานที่ตาง ๆ ใน                                                                        | ເລ່ມ     | ปก:นิตยสารหรือหนังสือ | i                                                                                                    | บ้านคุรุภัณฑ์                                                                                                    | -                        | 35.00 |
| 13 แบบฝึกหัดเสริมประส                                                                                                    | บการณ์ อ.1 ธรรมชาติรอบตัวเรา                                                                              | ເລ່ນ     | ปก:นิตยสารหรือหนังสือ | i                                                                                                    | บ้านครุภัณฑ์                                                                                                    | -                        | 35.00 |
| 14 แบบฝึกหัดเสริมประส                                                                                                    | บการณ์ อ.2 ธรรมชาติรอบตัวเรา                                                                              | เล่ม     | ปก:นิตยสารหรือหนังสือ | i                                                                                                    | บ้านครูภัณฑ์                                                                                                    | -                        | 35.00 |
| 15 แบบฝึกหัดเสริมประส<br>ชุมชน                                                                                                    | บการณ์ อ.3 บุคคลและสถานที่ต่าง ๆ ใน                                                                       | ເລ່ມ     | ปก:นิตยสารหรือหนังสือ | i                                                                                                    | บ้านคุรุภัณฑ์                                                                                                    | -                        | 35.00 |

รูปที่ 5 สรุปการใช้จ่าย (งพค.1)

|                                                       |          | สรุปการใช้จ่าย (กง.2) ตามเลขที่การ                  | ะตัด <u>52001602</u> รหัสกิจก  | ารรม <u>1012020</u> : | 10121          |             |           |
|-------------------------------------------------------|----------|-----------------------------------------------------|--------------------------------|-----------------------|----------------|-------------|-----------|
| งบประมาณ งบแผ่นดิน                                    |          |                                                     | แผนงานหลัก จัดการศึก           | าษา                   |                |             |           |
| แผนงานรอง ผู้สำเร็จการศึกษาด้านสังคมศาสตร์            |          |                                                     | งาน/โครงการ <u>งานจัดกา</u>    | เรศึกษาคณะมนุษยศ      | าสตร์และสังคมต | ศาสตร์      |           |
| กิจกรรมหลัก <u>ค่าสอนพิเศษรายชั่วโมง</u>              |          |                                                     | กิจกรรมรอง ค่าสอนพิเศ          | สษรายชั่วโมง (โปรแ    | กรมนิติศาสตร์) |             |           |
| หน่วยงานรับผิดชอบ <u>คณะมนุษยศาสตร์และสังคมศาสตร์</u> |          |                                                     | กองทุน <u>กองทุนเพื่อกา</u> ร  | <u>เศีกษา</u>         |                |             |           |
| ตั้งขอดงบประมาณ <u>-</u> บาท                          |          |                                                     | งวดเงินที่มา <u>156,400.0</u>  | <u>)0</u> บาห         |                |             |           |
| ยอดโอนเข้า <u>156,400.00</u> บาท                      |          |                                                     | ยอดโอนออก <u>-</u> บาท         |                       |                |             |           |
| ยอดตัดจ่าย <u>156,400.00</u> บาท                      |          |                                                     | ยอดคงเหลือ - บาท               |                       |                |             |           |
| วันที่ตัด <u>24/12/2551</u>                           |          |                                                     | ความประสงค์ขอเบิกเงิเ          | น <u>ค่าตอบแทน</u>    |                |             |           |
| ตัดครั้งที่ <u>1</u> ภาษี <u>0.00</u> %               |          |                                                     | รอดรกมา <u>51,800.00</u>       | บาท                   |                |             |           |
| ตัดครั้งนี้ <b>29,600.00</b> บาห                      |          |                                                     | รอดรกไป <u>22,200.00</u>       | บาท                   |                |             |           |
| สำคับ รายการ                                          | หน่วยนับ | ชื่อ GPSC                                           | ชื่อผู้ขาย                     | เลขที่เอกสาร          | วันที่เอกสาร   | หมวกรายจ่าย | ราคา      |
| 1 ค่าสอนพิเศษรายชั่วโมง                               | เดือน    | บริการการพัฒนาหรัพยากรมนุษย์:การวางแผนค่า<br>ตอบแหน | มหาวิทยาลัยราชภัฏ<br>กำแพงเพชร | 0673/2551             | 06/11/2551     | ค่าสอนพิเศษ | 29,600.00 |
|                                                       |          | ·                                                   |                                |                       |                |             |           |
|                                                       |          |                                                     |                                |                       |                |             |           |
|                                                       |          |                                                     | หน้าที่ 1 / 1                  |                       |                |             |           |

รายงานการตัดจ่ายตามกิจกรรม

หนาห 1 / 1 หน้าทั้งหมด [<u>1</u>]

รูปที่ 6 สรุปการใช้จ่าย (กง.2)

| บประมาณ <u>งบแผ่นดิน</u>                                                                                                    |                                                               | แผนงานหลัก <u>บริการวิชาการแก่สังคม</u>                                                                                                    |                                    |
|----------------------------------------------------------------------------------------------------|---------------------------------------------------------------|----------------------------------------------------------------------------------------------------|------------------------------------|
| แผนงานรอง <u>ผลงานการให้บริการวิชา</u> เ                                                                                                    | 175                                                           | งาน/โครงการ <u>ผลงานการให้บริการวิชาการ</u>                                                                                                    |                                    |
| ก็จกรรมหลัก <u>โครงการผลงานการให้บ</u>                                                                                                    | <u>จิการวิชาการ</u>                                           | กิจกรรมรอง <u>โครงการศิลปะสัญจร</u>                                                                                                    |                                    |
| หน่วยงานรับผิดชอบ <u>คณะมนุษยศาสต</u>                                                                                                    | ร์และสังคมศาสตร์                                              | กองทุน <u>กองทุนบริการวิชาการ</u>                                                                                                    |                                    |
| ตั้งขอดงบประมาณ <u>30,000.00</u> บาท                                                                                                    |                                                               | งวดเงินที่มา <u>30,000.00</u> นาท                                                                                                    |                                    |
| ยอดโอนเข้า <u>-</u> บาท                                                                                                    |                                                               | รอดโอนออก <u>-</u> บาท                                                                                                    |                                    |
| ยอดตัดล่าย <u>30,000.00</u> บาท                                                                                                    |                                                               | รอดคงเหลือ <u>–</u> บาท                                                                                                    |                                    |
| ผู้ขอเบิก <u>ผศ.มัย ตะดัยะ</u>                                                                                                    |                                                               |                                                                                                    |                                    |
| ราชการเรื่อง <u>จัดนิทรรศการศิลปะสัญจ</u>                                                                                                    | รเพื่อการแนะแนว                                               | ณ สถานที่ <u>โรงเรียนคลองของรา</u> ญร์รังสรรค์ จ.กำแพงเพชร                                                                                                    |                                    |
| ระหว่างวันที่ <u>21/01/2552</u>                                                                                                    |                                                               | ถึงวันที่ <u>23/01/2552</u>                                                                                                    |                                    |
| ค่าเบี้ยเลี้ยง <u>4,374.00</u> บาห                                                                                                    |                                                               | ค่าเช่าที่พัก <u>1.800.00</u> บาท                                                                                                    |                                    |
| ค่าหาหนะ _ บาท                                                                                                    |                                                               | ค่าใช้จ่ายอื่น <u>650.00</u> บาท                                                                                                    |                                    |
| วันที่ตัด <u>03/02/2552</u> ตัดครั้งที่ <u>2</u>                                                                                                    |                                                               | ของขณา <u>13,400.00</u> บาท                                                                                                    |                                    |
| ตัดครั้งนี้ <u>6,824.00</u> บาท                                                                                                    |                                                               | ขอดขกไป <u>6,576.00</u> บาท                                                                                                    |                                    |
|                                                                                                    | รูปที่ 7 t                                                    | <sup>[รายานการยังของประกรย][กลับปประทรกรย]</sup><br>สรุปการใช้จ่าย (กง.3)                                                                                                    |                                    |
|                                                                                                    | รูปที่ 7 ส                                                    | เรายานการ์ติส่วนตามคิดกรม)[ กลับไปไห่หรีสปรม]<br>สรุปการใช้จ่าย (กง.3)                                                                                                    |                                    |
|                                                                                                    | รูปที่ 7 a                                                    | ( <u>าลานการสีสร้านตามรัสสร้ากรรม 101015010144</u><br>สรุปการใช้จ่าย (กง.3)<br>สรุปการใช้ง่านตามรถัสกำกรรม <u>101015010144</u>                                                                                                    |                                    |
| ม <b>า</b> รวกตะ <u>ชนแต่นตั้น</u>                                                                                                    | รูปที่ 7 ส                                                    | [รายานการสีตร้านตามดังกรรม][กลับไปให้หรือไม]<br>สรฐปการใช้จ่าย (กง.3)<br>สรุปการใช้ง่านตามรถังกิจกรรม <u>101015010144</u><br>แหลงานหลัก <u>จอกรศักรา</u>                                                                                                    |                                    |
| ณ์ระมาณ <u>สบแห่นดั้น</u><br>สนรานรอง <u>มีนับสนุนการรัดการศึกษ</u>                                                                                                    | รูปที่ 7 ส                                                    | [รายานการสีดร่านตามกิจการม][กลับไปไข่หรัสโหย]<br>สรฐปการใช้ข่าย (กง.3)<br>สรุปการใช้ง่านเคามรถัสกิจกรรม <u>101015010144</u><br>แผนงานหลัก <u>รัดการสีบนา</u><br>านโครงการ <u>โดงการสีบนายารรัดการสีกษาโดยไม่</u>                                                                                                    | <u>เสียค่าใช้ส่วย 15 ปี</u>        |
| ประเภณ <u>สบแล่นดิน</u><br>สมราชอาญาร์ <u>ติอาการศึกษ</u>                                                                                                    | รูปที่ 7 ถ<br>                                                | (รายรามการสีดร้อมแมนสีงารรม )[ (สมไปไข่เข้มรับษะ!)<br>สรุปการใช้ข้าย(กง.3)<br>สรุปการใช้ข้ายเอามรรัสกิจกรรม <u>101015010144</u><br>แหนรามหลัก <u>รัดการศึกษา</u><br>อาน[โรงเราร <u>สรุปสายสา</u> น<br>กลางและเร                                                                                                    | เสียค่าใช้ล่า <u>ย 15 ปี</u>       |
| มประมาณ <u>สบแล่นดัน</u><br>สนรามรอง <u>สนับสนุนการร้อการศึกษ</u><br>สารรามรัก <u>โครงการสนับสนุนการ</u> รั                                                                                          | รูปที่ 7 ถ<br>                                                | [รายานการสัตร์เขตามคิมกรม][กลับไปไข่เข้มรับอง]<br>สรรูปการใช้จ่าย (กง.3)<br>สรุปการใช้ง่านดามรถัสกิจกรรม <u>101015010144</u><br>แหลงานหลัก <u>รักการสับสายแกรร์การศึกษาโดยไม่</u><br>กิจการเกอะ <u>ตามน้ำสิ่งโรน</u><br>กิจการเกอะ <u>ตามน้ำสิ่งโรน</u><br>กิจการเกอะ <u>ตามน้ำสิ่งโรน</u>                                                                                                    | เสียค่าใช้จ่า <u>ย 15 ปี</u>       |
| มาระวาณ <u>สบแต่แต้น</u><br>คนงานรอง <u>สนับสนุนการรัดการศึกษ</u><br>ลาศรมหลัก <u>โครงการสนับสนุนการรั</u><br>น่วงงานรับได้อย่อย ค <u>ณะวรรรมาลตัร</u><br>สมครมประมาณ 20,400.00 บา                   | รูปที่ 7 ถ<br>                                                | (รายงานการสีดร่อยรามอังกรม)[กลับไปไข่เข้มรีปรม]<br>สรฐปการใช้จ่าย (กง.3)<br>สรุปการใช้ง่านอานรถังสกิจกรรม <u>101015010144</u><br>และงานหลัก <u>จักการศึกษา</u><br>จามโครงกร <u>สามปัตร</u><br>กิจกระกร <u>สามปัตร</u><br>กอราช <u>กอราชเกิดชา</u><br>ของเช่น <u>กอราชเกิดชา</u><br>ของเช่น <u>กอราชเกิดชา</u><br>ของเช่น <u>กอราชเกิดชา</u><br>ของเช่น <u>กอราชเกิดชา</u>                                                                     | เสียค่าใช้จ่าย <u>15 ปี</u>        |
| ประมาณ <u>ขนแปนดิน</u><br>คนงานรอง <u>สนับสนุนการรัดการศึกษ</u><br>มาตามประก <u>ษณะการรักบระการศึกษ</u><br>มอดงชนประก <u>ษ 20,400,00</u> บาท<br>องโณนช้า ; บาท2                                      | รูปที่ 7 ถ<br>                                                | [รายานการสีตร้านคามรัสดร้าย (กง.3)<br>สรุปการใช้จ่าย (กง.3)<br>สรุปการใช้ร่านคามรัสดร้ากรรม <u>101015010144</u><br>แผงานหลัก <u>จักกรสีกร</u><br>รายเรื่องกรสัญญา<br>กองชุม <u>คองหมู่สื่องหลึกงา</u><br>กองชุม <u>คองหมู่สื่องหลึกงา</u><br>รอดรัชเติมกรูปกาย<br>ของชุม <u>คองห</u> ูมีสองหลึกงา<br>กองชุม <u>คองห</u> ูมีสองหลึกงา<br>กองชุม <u>คองห</u> ูมีสองหลึกงา<br>กองชุม <u>คองห</u> ูมีสองหลึกงา<br>กองชุม <u>คองห</u> ูมีสองหลึกงา | เสียค่าใช้ล่าย 15 ปี               |
| ນປະລະກາດ <u>ຮຸນແຫ່ນທີ່ແ</u><br>ສແທນເຮວ, <u>ສໄປສາແນກາະຮັດການອີກສ</u><br>ຈາກສາເກັດ <u>ໂອະຣາກາະຄືເປັດຫຼຸດ<br/>ເພລາແຈ້ນໃດການສູ 30,400.00</u> ນາກ<br>ອອກິລາແນ້ງ - ນາກ<br>ອອກິລານ <u>5,400.00</u> ນາກ      | รูปที่ 7 ถ<br>-<br>การศึกษาโดยไม่เสียะ่างัชสาย 15 ปี          | (รายรายเกางข์สร้ายอามรังสร้างการม)[กลับไปไข่งไสโหย่]<br>สรฐปการใช้ง่ายอามรังสร้างการม <u>101015010144</u><br>และงานหลัด <u>รอกรสักยา</u><br>อามร์การประกอร์ <u>เอาได้เป็น<br/>กอาจม กอยแม่ติการสึกยา</u><br>จาตร์กันเอกา<br>ขอตร์การประกอร์ <u>เอาได้เป็น<br/>กอาจม กอยแม่ติการสึกยา</u><br>จาตร์กันเอกา บาท<br>ขอตร์การประกอร์ (เอาไม่ไป                                                                                                    | เสียค่าใช้ล่าย <u>15 ปี</u>        |
| ประมาณ <u>รบแช่นดัน</u><br>หนายนอง <u>สโปสมุนการ์อกการศึกษ</u><br>หนายนอง <u>สโปสมุนการ์อ</u><br>น่าระหวันนึ่งครอบ <u>คณะระคามอร์</u><br>ร่ออคสประมาณ 30,400.00 บาท<br>อดอัตน้ำ <u>30,400.00</u> บาท | รูปที่ 7 ถ<br>ภาพศึกษาโอยไปเสียร่ารัชร่าย 15 ปี<br>อยัติกรโอน | (รายานการสีสร้ายแหนดีอางาร ) [ กลับไปไข่งไข่ไหม่]<br>สรุปการใช้ง่านเอาบรร์สถ้างกระม 101015010144<br>แหนงานหลัก <u>จักการศึกษา</u><br>อามุโครงการ <u>สรมสัตร์สถ้างกระม 101015010144</u><br>แหนงานหลัก <u>จัดการศึกษา</u><br>อามุโครงการ <u>สรมสัตร์สถ้าง</u><br>กระทุน <u>กระทุน กระทุน (อามุประกุน</u> )<br>ออกุสมนอก <u>: บา</u> ท<br>ออกุสมนอ <u>: บา</u> ท                                                                                 | เสียค่าใช้ร่าย 15 ปี<br>เงินโอนออก |

รูปที่ 8 สรุปการใช้จ่าย (กง.3)

 สรุปรายจ่ายจริงงบประมาณตามแผนปฏิบัติการประจำปังบประมาณ 2552 (จำแนกตาม แผนงานหลัก-แผนงานรอง-งานโครงการ)

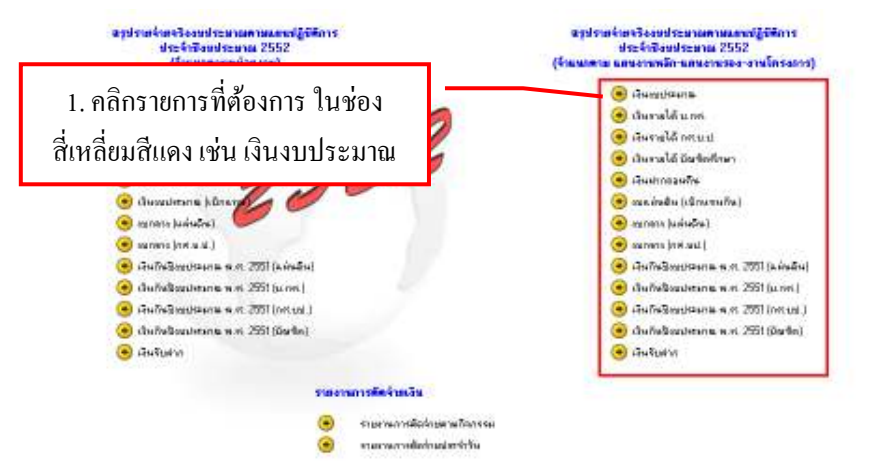

รูปที่ 9 สรุปรายจ่าย (จำแนกตาม แผนงานหลัก-แผนงานรอง-งานโครงการ)

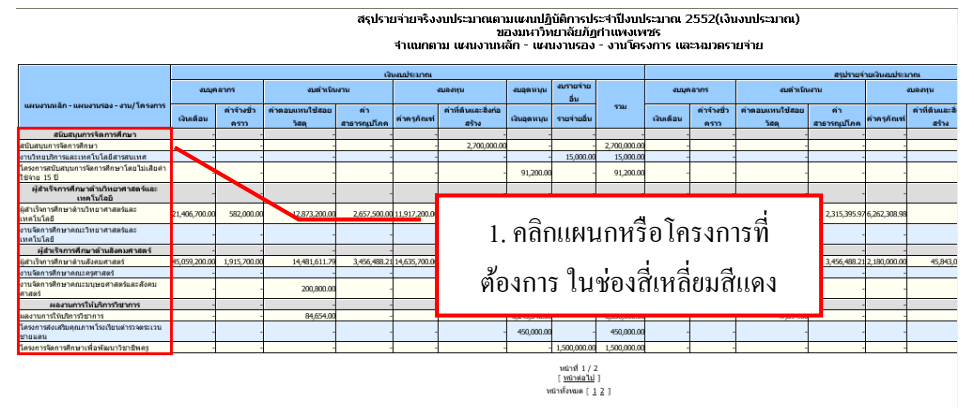

รูปที่ 10 ฟอร์มสรุปรายจ่าย (แผนงานหลัก — แผนงานรอง — งานโครงการ และหมวครายจ่าย)

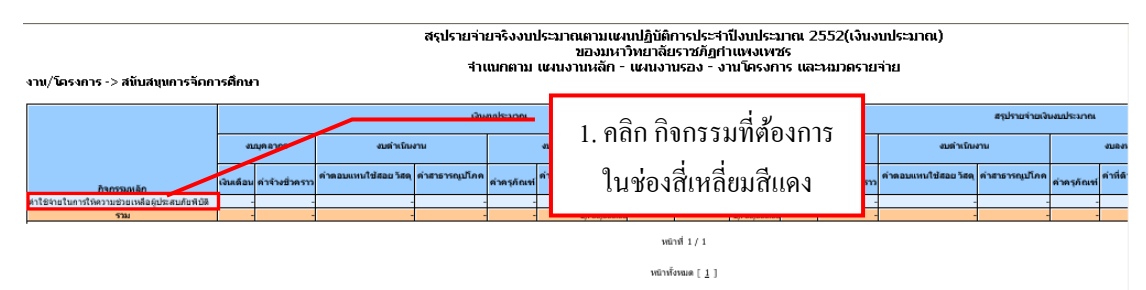

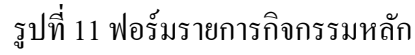

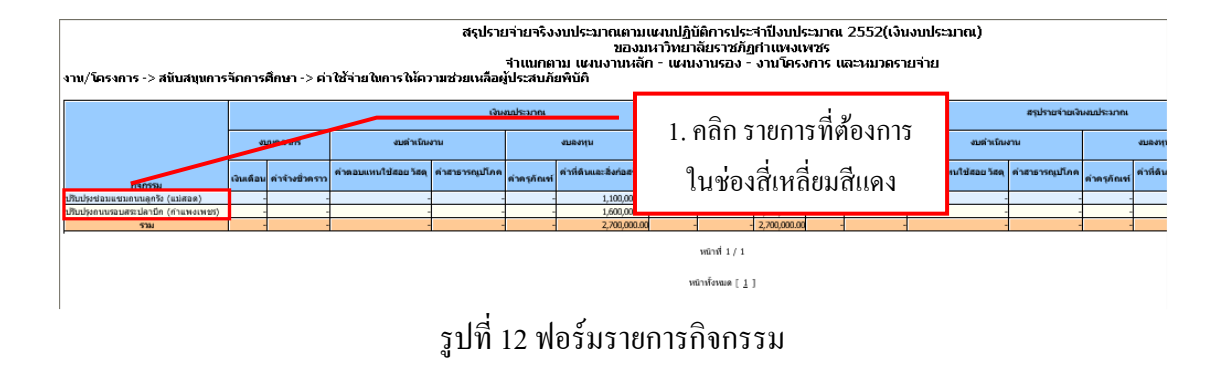

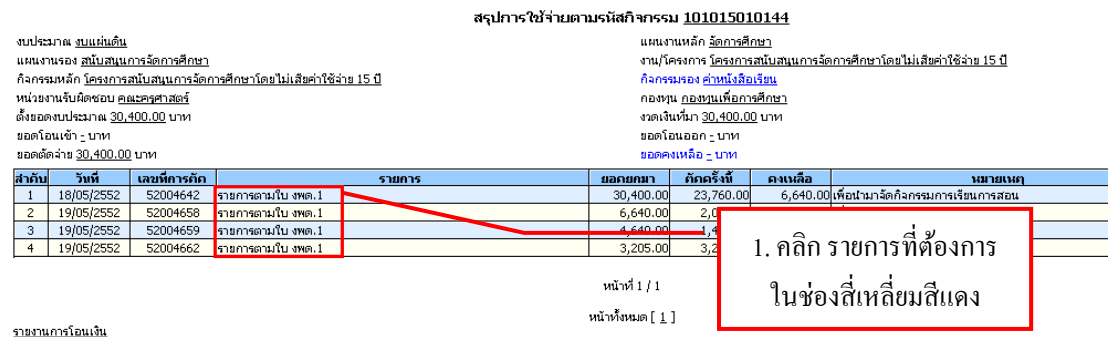

#### รายงานการเอนเงน

#### รูปที่ 13 ฟอร์มสรุปการใช้จ่ายตามรหัสกิจกรรม

|            |                                                                                                    | สรุปการใช้จ่า                                 | ย (งพด.1) ตามเลขที่การตัด <u>52004642</u> | รหัสกิจกรรม <u>101015010144</u>              |                   |       |
|------------|----------------------------------------------------------------------------------------------------|-----------------------------------------------|-------------------------------------------|----------------------------------------------|-------------------|-------|
| and        | ะนาณ งานเช่นดิน                                                                                     | •                                             | แผนงวนหลัก                                |                                              |                   |       |
| 11.601     | งานรอง สนับสนนการจัดการศึกษา                                                                        |                                               | งานไตรงกา                                 | <br>ร โดรงการสนับสนุนการจัดการศึกษาโดยไม่เสี | ขต่าใช้ว่าข 15 ปี |       |
| 620        | งานของ <u>และเหตุณาารงการแก่อา</u><br>ระบนจัก โดรงการสบับสบบการจัดการศึกษาโดยไบ่เสียด่าใช้ว่าย 19   | - <b>1</b>                                    | ด้วยระบรม                                 | อ่างขังสีอเรียน                              |                   |       |
| nan<br>mia | รรมหลา <u>เครงการสนุปสนุนการสุขการสุขการคุณ แต่อ เมเลอคากอา 15</u><br>และเว็บนี้อาการแองเหตุรศาวราก | <u>, , , , , , , , , , , , , , , , , , , </u> |                                           | <u>ตามนั้นจะกรณี</u><br>เหมเพื่อจะกรณีอนาว   |                   |       |
| иц.<br>*   |                                                                                                    |                                               | neavja <u>nea</u>                         |                                              |                   |       |
| ពាមនា      | มดงบบระมาณ <u>30,400.00</u> บาท                                                                     |                                               | งวดเงนหมา                                 | 30,400.00 UNM                                |                   |       |
| ยอด        | โอนเขา <u>-</u> บาท                                                                                 |                                               | ขอดโอนออก                                 | ארע - ו                                      |                   |       |
| ยอด        | ภัดจ่าย <u>30,400.00</u> บาท                                                                        |                                               | ยอดคงเหลือ                                | ארע                                          |                   |       |
| วันที      | ตัด <u>18/05/2552</u>                                                                               |                                               | ความประสงค                                | i/หมวดเงิน <u>ชื่อ / เงินอูหนุนเฉพาะกิจ</u>  |                   |       |
| ตัดค       | ร้งที่ <u>1</u> ภาษี <u>0.00</u> %                                                                  |                                               | ยอดยกมา <u>3</u> เ                        | טרט <u>1,400.00</u> ארט                      |                   |       |
| ตัดค       | รั้งนี้ <u>23,760.00</u> บาท                                                                        |                                               | ยอดยกไป <u>6</u>                          | <u>640.00</u> บาท                            |                   |       |
| สาดั       | ม รายการ                                                                                            | หน่วยนับ                                      | ชื่อ GPSC                                 | ชื่อผู้ขาย                                   | ราคากลาง          | ราคา  |
| 1          | แบบฝึกหัดเสริมประสบการณ์ อ.2 ตัวเรา                                                                 | ເລ່ມ                                          | ปกะนิตยสารหรือหนังสือ                     | บ้านครภัณฑ์                                  | -                 | 35.00 |
| 2          | แบบฝึกหัดเสริมประสบการณ์ อ.3 สิ่งต่าง ๆ รอบตัวเรา                                                   | เล่ม                                          | ปก:นิตยสารหรือหนังสือ                     | บ้านคุรภัณฑ์                                 | -                 | 35.00 |
| 3          | แบบฝึกทักษะพื้นฐานคณิตศาสตร์ อ.3 เล่ม 1                                                             | เล่ม                                          | ปกะนิตยสารหรือหนังสือ                     | บ้านคุรภัณฑ์                                 | -                 | 35.00 |
| 4          | แบบฝึกหัดทักษะพื้นฐานคณิตศาสตร์ อ.2 เล่ม 1                                                          | เล่ม                                          | ปก:นิตยสารหรือหนังสือ                     | บ้านคุรภัณฑ์                                 | -                 | 35.00 |
| 5          | แบบฝึกหัดเสริมประสบการณ์ อ.2 สิ่งต่าง ๆ รอบตัวเรา                                                   | ເລ່ມ                                          | ปกะนิตยสารหรือหนังสือ                     | บ้านคุรุภัณฑ์                                | -                 | 35.00 |
| 6          | ชุดกิจกรรมพัฒนาการเรียนรู้ อ.1 ซีรีส์ 3 ตัวเรา                                                      | ເລ່ນ                                          | ปก:นิตยสารหรือหนังสือ                     | บ้านคุรุภัณฑ์                                | -                 | 38.00 |
| 7          | แบบฝึกหัดเสริมประสบการณ์ อ.3 ตัวเรา                                                                 | ເລ່ມ                                          | ปกะนิตยสารหรือหนังสือ                     | บ้านคุรภัณฑ์                                 | -                 | 35.00 |
| 8          | แบบฝึกหัดเสริมประสบการณ์ อ.2 บุคคลและสถานที่ต่าง ๆ ใน<br>ชุมชน                                      | ເລ່ນ                                          | ปกะนิตยสารหรือหนังสือ                     | บ้านคุรุภัณฑ์                                | -                 | 35.00 |
| 9          | แบบฝึกทักษะพื้นฐานคณิตศาสตร์ อ.1 เล่ม 1                                                             | ເລ່ນ                                          | ปก:นิตยสารหรือหนังสือ                     | บ้านครูภัณฑ์                                 | -                 | 35.00 |
| 10         | แบบฝึกหัดเสริมประสบการณ์ อ.1 สิ่งต่าง ๆ รอบตัวเรา                                                   | เล่ม                                          | ปกะนิตยสารหรือหนังสือ                     | บ้านคุรุภัณฑ์                                | -                 | 35.00 |
| 11         | แบบฝึกหัดเสริมประสบการณ์ อ.1 ตัวเรา                                                                 | ເລ່ນ                                          | ปก:นิตยสารหรือหนังสือ                     | บ้านคุรุภัณฑ์                                | -                 | 35.00 |
| 12         | แบบฝึกหัดเสริมประสบการณ์ อ.1 บุคคลและสถานที่ตาง ๆ ใน<br>ชุมชน                                       | ເລ່ມ                                          | ปก:นิตยสารหรือหนังสือ                     | บ้านคุรุภัณฑ์                                | -                 | 35.00 |
| 13         | แบบฝึกหัดเสริมประสบการณ์ อ.1 ธรรมชาติรอบตัวเรา                                                      | ເລ່ມ                                          | ปก:นิตยสารหรือหนังสือ                     | บ้านคุรุภัณฑ์                                | -                 | 35.00 |
| 14         | แบบฝึกหัดเสริมประสบการณ์ อ.2 ธรรมชาติรอบด้วเรา                                                      | ເລ່ນ                                          | ปกะนิตยสารหรือหนังสือ                     | บ้านคุรภัณฑ์                                 | -                 | 35.00 |
| 15         | แบบฝึกหัดเสริมประสบการณ์ อ.3 บุคคลและสถานที่ต่าง ๆ ใน<br>ชุมชน                                      | ເລ່ນ                                          | ปก:นิตยสารหรือหนังสือ                     | บ้านคุรุภัณฑ์                                | -                 | 35.00 |

รูปที่ 14 ฟอร์มสรุปค่าใช้จ่าย (งพค.1)

## รารอาหารทัศจำหวัด จารงานการจัสส่วยกามกิจกรรม กละการสิงก่างประกำวัง

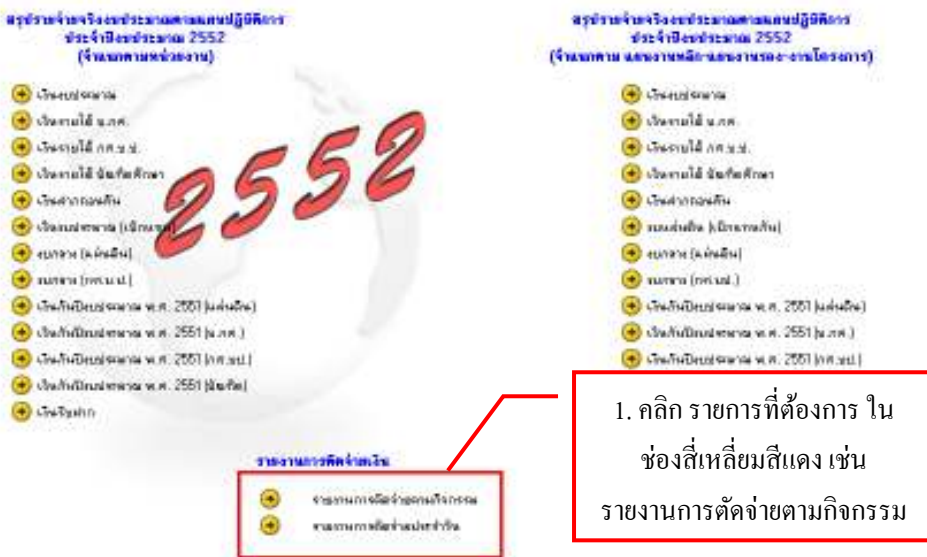

#### รูปที่ 17 ฟอร์มรายงานการตัดจ่ายเงิน

#### 3. รายงานการตัดจ่ายเงิน

🛞 เวิษายุประหาร

🛞 Annuld une

📀 เวิษรายได้ กต.ช.ช

🔒 เรียงายได้ นั่นร้องสัง

🛞 Germanie 🛞 เรือกกระการ (เร็ก

📀 สมกรวง (แต่งเติน)

🕣 mara (accurd)

🖲 เว้าหรือมหาก

ผ้ขอเบิก นางสาวรัตนา เดชดน ราชการเรื่อง <u>ประชุมเรื่องการจัดการงปม,ราย</u>ร่ายรังหวัด/กลุ่มรังหวัดบึงปม2552(<u>ผ้รเวศม์ผู้เบิก)</u> ระหว่างวันที่ <u>06/10/2551</u> ค่าเบี้ยเลี้ยง <u>1,200.00</u> บาท ค่าพาหนะ 2,<u>835.00</u> บาท วันที่ตัด <u>10/11/2551</u> ตัดครั้งที่ <u>12</u> ตัดครั้งนี้ <u>5,435.00</u> บาท

ณ สถานที่ <u>อิมแพคเมืองทองธานี จ.นนทบุรี</u> ถึงวันที่ <u>07/10/2551</u> ค่าเช่าที่พัก <u>1,400.00</u> บาท ค่าใช้จ่ายอื่น <u>-</u> บาท รอดรกมา <u>13,824,257.40</u> บาท รอดรถไป <u>13,818,822.40</u> บาท

แผนงานหลัก <u>จัดการศึกษา</u> งาน/โครงการ <u>ผู้สำเร็จการศึกษาด้านสังคมศาสตร์</u> กิจกรรมรอง <u>ค่าตอบแทน ใช้สอย และวัสดุ</u> กองทุน <u>กองทุนเพื่อการศึกษา</u> งวดเงินที่มา <u>15,026,300.00</u> บาท ยอดโอนออก 544,688.21 บาห ยอดคงเหลือ <u>277,958.00</u> บาท

สรุปการใช้จ่าย (กง.3) ตามเลขที่การตัด <u>52000219</u> รหัสกิจกรรม <u>101200010521</u>

[ <u>รายงานการตัดจ่ายตามกิจกรรม</u> ] [ <u>กลับไปใส่รหัสใหม่</u> ]

รูปที่ 16 ฟอร์มสรุปค่าใช้จ่าย (กง.3)

## รูปที่ 15 ฟอร์มสรุปค่าใช้จ่าย (กง.2)

รายงานการตัดล่ายตามกิจกรรม

งบประมาณ <u>งบแผ่นดิน</u>

ยอดโอนเข้า - บาท

แผนงานรอง <u>ผู้สำเร็จการศึกษาด้านสังคมศาสตร์</u>

กิจกรรมหลัก <u>รายจ่ายประจำ</u> หน่วยงานรับผิดชอบ <u>สำนักงานอธิการบดี</u>

ตั้งขอดงบประมาณ <u>15,026,300.00</u> บาท

ยอดตัดล่าย <u>14,203,653.79</u> บาท

หน้าที่ 1 / 1 หน้าทั้งหมด [ <u>1</u> ]

|                                                   | สรุปเ    | าารใช้จ่าย (กง.2) ตามเลขที่การตัด รู | <u>52000091</u> รหัส:                                              | กิจกรรม <u>10120(</u>     | 010111         |             |        |
|---------------------------------------------------|----------|--------------------------------------|--------------------------------------------------------------------|---------------------------|----------------|-------------|--------|
| งบประมาณ <u>งบแผ่นดิน</u>                         |          |                                      | แผนงานหลัก <u>จัดก</u> า                                           | <u>ารศึกษา</u>            |                |             |        |
| แผนงานรอง <u>ผู้สำเร็จการศึกษาด้านสังคมศาสตร์</u> |          |                                      | งาน/โครงการ <u>ผู้สำ</u>                                           | เริ่จการศึกษาด้านสังค     | <u>มศาสตร์</u> |             |        |
| กิจกรรมหลัก <u>รายจ่ายประจำ</u>                   |          |                                      | กิจกรรมรอง <u>เงินเต</u> ี                                         | <u>au</u>                 |                |             |        |
| หน่วยงานรับผิดชอบ <u>สำนักงานอธิการบดี</u>        |          |                                      | กองทุน <u>กองทุนเพื่</u>                                           | <u>อการศึกษา</u>          |                |             |        |
| ตั้งขอดงบประมาณ <u>38,387,600.00</u> บาท          |          |                                      | งวดเงินที่มา <u>38,38</u>                                          | 7 <u>,600.00</u> บาท      |                |             |        |
| ขอดโอนเข้า <u>-</u> บาท                           |          |                                      | ยอดโอนออก <u>-</u> บา                                              | л                         |                |             |        |
| ยอดตัดจ่าย <u>29,641,339.00</u> บาท               |          |                                      | ยอดคงเหลือ <u>8,74</u>                                             | <b>6,261.00</b> บาห       |                |             |        |
| วันที่ตัด <u>25/10/2551</u>                       |          |                                      | ความประสงค์ขอเบื                                                   | กเงิน <u>อื่นๆ</u>        |                |             |        |
| ตัดครั้งที่ <u>1</u> ภาษี <u>0.00</u> %           |          |                                      | ขอดขกมา <u>38,387</u>                                              | ארנו <mark>.600.00</mark> |                |             |        |
| ตัดครั้งนี้ <u>800.00</u> บาท                     |          |                                      | ยอดยกไป <u>38,386</u>                                              | ארנו <mark>800.00.</mark> |                |             |        |
| สำคับ รายการ                                      | หน่วยนับ | ชื่อ GPSC                            | ชื่อผู้ขาย                                                         | เลขที่เอกสาร              | วันที่เอกสาร   | หมวกรายจ่าย | ราคา   |
| 1 ตกเบิกเงินเดือนอวันเพ็ญ23-30กช51                | เดือน    | บริการทำบัญชี:ค่าล้างแรงงาน          | ร้านค้า<br>กิจกรรม<br>สหกรณ์<br>มหาวิทยา<br>ลัยราชภัฏ<br>กำแพงเพช• | ขบ2/2552                  | 25/10/2551     | เงินเดือน   | 800.00 |
|                                                   |          |                                      |                                                                    |                           |                |             |        |

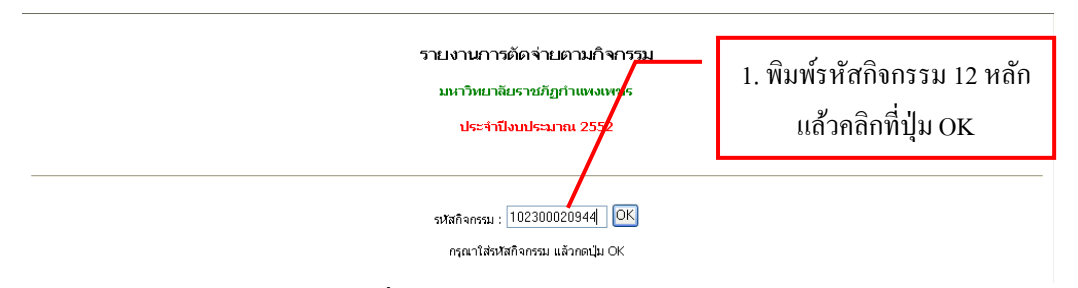

#### รูปที่ 18 ฟอร์มการกรอกรหัสกิจกรรม

|         |                        |                   | สรุปการใช้จ่ายต        | ามรหัสกิจกร                             | รม <u>1023(</u>       | <u>)0020944</u>      |                                                                |  |
|---------|------------------------|-------------------|------------------------|-----------------------------------------|-----------------------|----------------------|----------------------------------------------------------------|--|
| งบประ   | มาณ <u>งบแผ่นดิน</u>   |                   |                        | แผนงานหลัก <u>บริการวิชาการแก่สังคม</u> |                       |                      |                                                                |  |
| แผนง    | านรอง <u>ผลงานกา</u>   | รให้บริการวิชากา  | 1                      | vnu/                                    | ใครงการ <u>ผะ</u>     | งงานการให้บริการวิช  | <u>5015</u>                                                    |  |
| กิจกระ  | มหลัก <u>โครงการ</u>   | ผลงานการให้บริก   | <u>าารวิชาการ</u>      | ก็จก                                    | รรมรอง <u>โคร</u>     | งการแนะแนวหางเลื     | อกทางการศึกษาให้กับเขาวชนในท้องถิ่น                            |  |
| หน่วย   | มานรับผิดชอบ <u>ค</u>  | ณะมนุษยศาสตร์เ    | เละสังคมศา <i>สตร์</i> | กอง                                     | ทุน <u>กองทุนเ</u>    | <u>มริการวิชาการ</u> |                                                                |  |
| ตั้งขอเ | ดงบประมาณ <u>70,</u>   | <u>000.00</u> บาห |                        | งาดเ                                    | เงินที่มา <u>70,(</u> | <u>00.00</u> unи     |                                                                |  |
| ยอดโ    | อนเข้า <u>-</u> บาห    |                   |                        | ยอด                                     | เโอนออก <u>-</u> เ    | ли                   |                                                                |  |
| ยอดตั   | ดล่าย <u>70,000.00</u> | บาท               |                        | 9 <b>2</b> 0                            | คงเหลือ <u>-</u> บ    | и                    |                                                                |  |
| สาดับ   | วันที่                 | เลขที่การกัก      | รายการ                 | ยอดยกมา                                 | ตักครั้งนี้           | ดงเหลือ              | หมายเหตุ                                                       |  |
| 1       | 06/01/2552             | 52001805          | รายการตามใบ งพด.1      | 70,000.00                               | 5,000                 | 65 000 00            | เพื่อประชาสัมพันธ์การเข้าศึกษาต่อของนักเรียนนักศึกษาปีเ        |  |
| 2       | 06/01/2552             | 52001806          | รายการตามใบ งพด.1      | 65,000.00                               | 5,00                  | 1 คลิ                | อ รายอารที่ต้องอาร ใบ                                          |  |
| 3       | 06/01/2552             | 52001807          | รายการตามใบ งพด.1      | 50,000.00                               | 5,00                  | 1. 1161              | II I IOII II MAIONII II I IM                                   |  |
| 4       | 06/01/2552             | 52001808          | รายการตามใบ งหต.1      | 55,000.00                               | 5,00                  | G                    | ช่องสี่เหลี่ยมสีแดง                                            |  |
| 5       | 06/01/2552             | 52001809          | รายการตามใบ งพต.1      | 50,000.00                               | 5,00                  |                      |                                                                |  |
| 6       | 06/01/2552             | 52001810          | รายการตามใบ งพด.1      | 45,000.00                               | 5,000                 | .00 40,000.00        | เพื่อประชาสัมพันธ์การเข้าศึกษาต่อของนักเรียนนักศึกษาปี<br>2552 |  |
| 7       | 06/01/2552             | 52001811          | รายการตามใบ งพด.1      | 40,000.00                               | 5,000                 | .00 35,000.00        | เพื่อประชาสัมพันธ์การเข้าศึกษาต่อของนักเรียนนักศึกษาปี<br>2552 |  |
| 8       | 06/01/2552             | 52001812          | รายการตามใบ งพด.1      | 35,000.00                               | 10,000                | .00 25,000.00        | เพื่อประชาสัมพันธ์การเข้าศึกษาต่อของนักเรียนนักศึกษาปี<br>2552 |  |
| 9       | 19/01/2552             | 52002144          | รายการตามใบ งพด.1      | 25,000.00                               | 25,000                | .00 -                | เพื่อใช้แนะแนวการศึกษา                                         |  |
|         |                        |                   |                        | -<br>หน้าหวี่ 1 / 1                     |                       |                      |                                                                |  |

<u>รายงานการโอนเงิน</u>

หน้าทั้งหมด [<u>1</u>]

## รูปที่ 19 ฟอร์มการสรุปใช้จ่ายตามกิจกรรม

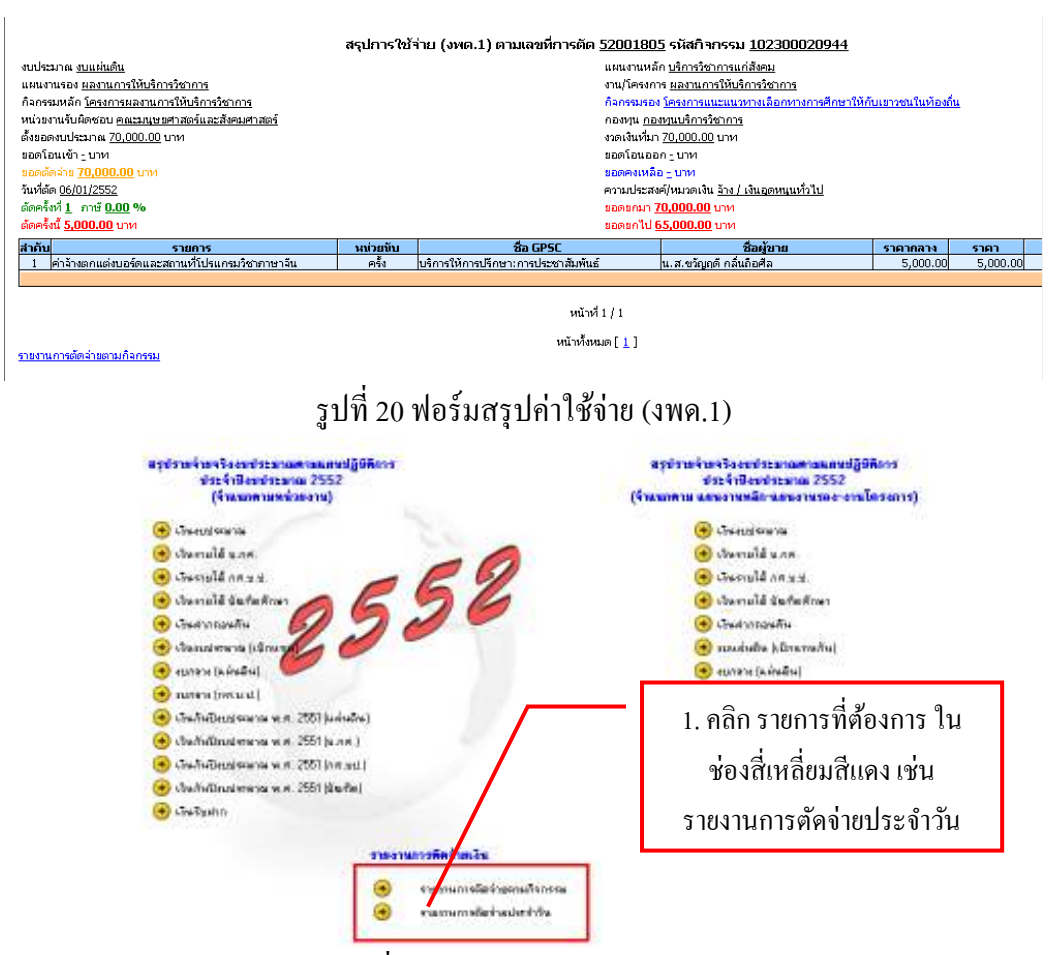

#### รูปที่ 22 ฟอร์มรายงานตัดจ่ายเงิน

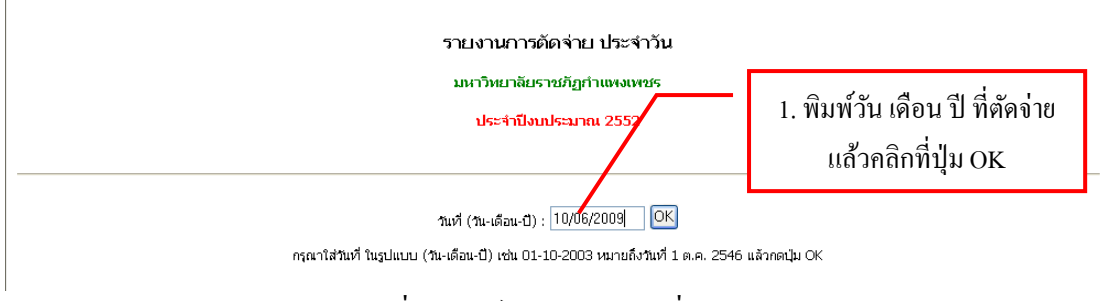

## รูปที่ 23 ฟอร์มการกรอกวันที่ตัดจ่าย

|       |                        |              | สรปการตัดจ        | ายงบประมา    | ณประจำวัน   |              |                                                            |
|-------|------------------------|--------------|-------------------|--------------|-------------|--------------|------------------------------------------------------------|
| ประจำ | วันที่ <u>10/06/20</u> | <u>109</u>   |                   |              |             |              |                                                            |
| สาคับ | เลขที่การกัก           | รหัสกิจกรรม  | รายการ            | ยอดยคมา      | ตัดครั้งนี้ | ดงเหลือ      | นมายเนตุ                                                   |
| 1     | 52005193               | 201008060121 | รายการตามใบ งพด.1 | 131,583.80   | 4,          |              |                                                            |
| 2     | 52005194               | 301008050221 | รายการตามใบ งพด.1 | 7,500.00     | 1,          | 9            | d 2                                                        |
| 3     | 52005195               | 301001010121 | รายการตามใบ กง.3  | 6,829,796.74 |             | 1. คลกร      | ายการทต่องการ                                              |
| 4     | 52005196               | 102300024944 | รายการตามใบ งพด.1 | 83,314.00    | з,          |              | ญมณีในการอเ                                                |
| 5     | 52005197               | 301001010121 | รายการตามใบ กง.3  | 6,829,376.74 | 2,860.00    | 6,826,516.74 | ประชุมระบบเครือข่ายเพื่อการศึกษา Uninet                    |
| 6     | 52005198               | 102300023744 | รายการตามใบ งพด.1 | 59,558.00    | 4,905.00    | 54,653.00    | ใช้ในการวิจัยตามโครงการคลินิกวิจัยท้องถิ่นด้านการเพา       |
| 7     | 52005199               | 101100050144 | รายการตามใบ งพด.1 | 2,738,469.55 | 49,862.00   | 2,688,607.55 | เพื่อตรวจเช็คซ่อมปารุงรถบัสหาะเบียน 40-0140                |
| 8     | 52005200               | 101100050144 | รายการตามใบ งพด.1 | 2,688,607.55 | 6,050.00    | 2,682,557.55 | เพื่อตรวจเช็คซ่อมบำรุงรถบัสหะเบียน 40-0140 กำแพง           |
| 9     | 52005201               | 102300024944 | รายการตามใบ งพด.1 | 80,164.00    | 4,350.00    | 75,814.00    | เพื่อใช้ในการประชาสัมพันธ์การอบรมเชิงปฏิบัติการด้าน        |
| 10    | 52005202               | 301003010321 | รายการตามใบ กง.2  | 1,320,340.00 | 36,900.00   | 1,283,440.00 | ขอเบิกค่าตอบแทนค่าสอนภาคกศ.บป.(กำแพงเพชร) ภ                |
| 11    | 52005203               | 101200010521 | รายการตามใบ งพด.1 | 5,126,231.28 | 105,257.78  | 5,020,973.50 | เพื่อจ่ายค่าน้ำมันเชื้อเพลิงในการเติมน้ำมันผ่านบัตรฟลีห    |
| 12    | 52005204               | 101100050144 | รายการตามใบ งพด.1 | 2,682,557.55 | 2,500.00    | 2,680,057.55 | เพื่อใช้ในการประชาสัมพันธ์ แนะแนวการศึกษา ของ มร           |
| 13    | 52005205               | 501000010144 | รายการตามใบ กง.2  | 2,309,052.58 | 43,314.23   | 2,265,738.35 | ค่าใช้จ่ายประจำเดือนพฤษภาคม 2552                           |
| 14    | 52005206               | 301003010321 | รายการตามใบ กง.2  | 1,283,440.00 | 30,780.00   | 1,252,660.00 | ขอเบิกค่าตอบแทนค่าสอนภาคกศ.บป.(กำแพงเพชร) ร                |
| 15    | 52005208               | 201005060121 | รายการตามใบ งพด.1 | 51,385.00    | 28,230.00   | 23,155.00    | ใช้ในการส่งเสริมและบริการสุขภาพแก่นักศึกษา                 |
| 16    | 52005209               | 201003040121 | รายการตามใบ กง.3  | 34,760.00    | 13,695.00   | 21,065.00    | ประชุมสัมมนาทบทวนการจัดระบบการปฏิบัติงานของแต่<br>วิชาการฯ |
| 17    | 52005210               | 301010010922 | รายการตามใบ กง.2  | 6,650.00     | 900.00      | 5,750.00     | ค่าใช้จ่ายในการติดต่อกับมหาวิทยาลัยต่างประเทศ              |
| 18    | 52005211               | 201005200121 | รายการตามใบ คง.3  | 19,581.00    | 3,110.00    | 16,471.00    | ปฐมนิเทศนักศึกษาภาค กศ.บป.                                 |
| 19    | 52005212               | 201005090221 | รายการตามใบ งพด.1 | 3,500.00     | 3,500.00    | -            | ใช้ในการส่งเสริมและบริการสุขภาพแก่นักศึกษา                 |
| 20    | 52005213               | 101100060154 | รายการตามใบ กง.2  | 310,524.00   | 10,000.00   | 300,524.00   | ค่าตอบแทนวิทยากรอบรมเตรียมความพร้อมผู้นำนักศึก             |
| 21    | 52005214               | 301001010121 | รายการตามใบ งพด.1 | 6,453,116.74 | 57,024.00   | 6,396,092.74 | เพื่อใช้ดำเนินการทำความสะอาดอาคารของมหาวิทยาลั             |
| 22    | 52005215               | 501000012444 | รายการตามใบ กง.3  | 21,837.37    | 4,170.00    | 17,667.37    | ประชุมผู้ปกครองของนักศึกษาภู้ยืม                           |
| 23    | 52005216               | 102300021844 | รายการตามใบ กง.2  | 13,070.00    | 6,750.00    | 6,320.00     | ขอเบิกค่าอาหารว่างและอาหารกลางวัน                          |
| 24    | 52005217               | 102300021844 | รายการตามใบ กง.2  | 6,320.00     | 5,000.00    | 1,320.00     | ขอเบิกค่าตอบแหนนักแสดง (การแสดงนาฏยประดิษฐ์)               |
| 25    | 52005218               | 103400010421 | รายการตามใบ กง.2  | 15,000.00    | 15,000.00   | -            | ขอเบิกค่าตอบแหนวิหยากรบรรยายสัมมนานาถุยประดิษ              |

หน้าที่ 1 / 2 [<u>หน้าต่อไป</u>] หน้าทั้งหมด [<u>1</u>2]

## รูปที่ 24 ฟอร์มรายการตัดจ่ายงบประมาณประจำวัน

#### สรุปการใช้จ่าย (งพด.1) ตามเลขที่การตัด <u>52005193</u> รหัสกิจกรรม <u>201008060121</u> แผนงานหลัก <u>จัดการศึกษา</u> งบประมาณ งบ บ.กศ. งอะนะการ <u>รับบาท</u> แผนงานจอง <u>มับบาทเม็นสู่แบกรลัดการศึกษา</u> กิจกรรมหลัก <u>โครงการช่อมป่ารูงครูภัณฑ์</u> หน่วยงานรับผิดชอบ <u>สำนักวิทยบริการและเทคโนโลยีสารสนเทศ</u> งาน/โครงการ <u>งานวิทยบริการและเทคโนโลยีสารสนเทศ</u> กิจกรรมรอง <u>ช่อมครุกัณฑ์</u> กองทุน <u>กองทุนเพื่อการศึกษา</u> กลงคุณ <u>กองรมหายสกเรา</u> งจะเงินที่มา \_ บาท ขอดคอนออก \_ บาท ขอดคอเหลือ <u>46,602,78</u> บาท ความประสงคุ้มหมอดเงิน <u>ชื่อ / ค่าช่อมแชมครูกัณฑ์</u> ขอดขอนา <u>131,563.80</u> บาท ตั้งขอดงบประมาณ <u>217,300.00</u> บาท ขอดโอนเข้า <u>-</u> บาท วันที่ตัด <u>10/06/2552</u> ตัดครั้งที่ <u>11</u>กาษี <u>7.00</u>% ตัดครั้งนี้ <u>4,500.00</u> นาท ยอดยกไป <u>127,083.80</u> บาท ชื่อ GPSC ชื่อผู้ขาย เครื่องใช้ร่วมกับอุปกรณ์เครื่องทีมทั่งเครื่องประมวลผล ข้อมูล สาดับ รายการ หน่วยนับ ราคากลาง ราคา 1 เปลี่ยน Mainboard Asus P55D2 4,205.61 ຕັວ

หน้าที่ 1 / 1 หน้าทั้งหมด [ <u>1</u> ]

<u>รายงานการตัดล่ายตามกิจกรรม</u>

## รูปที่ 25 ฟอร์มสรุปค่าใช้จ่าย (งพค.1)

27

| งบประมาณ <u>งบ.บ. กศ.</u>                             |
|-------------------------------------------------------|
| แผนงานรอง ผู้สำเร็จการศึกษาด้านสังคมศาสตร์            |
| กิจกรรมหลัก <u>โครงการบริหารจัดการและประกันคุณภาพ</u> |
| หน่วยงานรับผิดชอบ <u>คณะครศาสตร์</u>                  |
| ตั้งขอดงบประมาณ <u>200,000.00</u> บาท                 |
| ขอดโอนเข้า <u>-</u> บาท                               |
| ขอดตัดจ่าย <u>165,095.00</u> บาท                      |
|                                                       |

ผู้ขอเปิก ผู้ช่วยศาสตราจารย์ธงจัย ช่อพฤกษา ราชการเรื่อง <u>ประชุมคณะกรรมการบริหารสภาคตบด้า</u> ราชการเรื่อง <u>390.00</u> บาท คำเป็นเรื่อง <u>390.00</u> บาท คำหาทนะ <u>1,795.00</u> บาท วันที่ตัด <u>01/06/2552</u> ตัดครั้งที่ <u>32</u> ตัดครั้งนี้ <u>2,185.00</u> บาท

| แผนงานหลัก <u>จัดการศึกษา</u>                |
|----------------------------------------------|
| งาน/โครงการ <u>งานจัดการศึกษาคณะครศาสตร์</u> |
| กิจกรรมรอง <u>พัฒนาบุคลากร</u>               |
| กองหุน <u>กองหุนเพื่อการศึกษา</u>            |
| งวดเงินที่มา <u>-</u> บาท                    |
| ยอดโอนออก <u>-</u> บาท                       |
| ยอดคงเหลือ <u>34,905.00</u> บาท              |
|                                              |
|                                              |

ณ สถานที่ <u>ม.ศิลปากร จ.นครปรม</u> ถึงวันที่ <u>22/05/2552</u> คำเช้าที่ทัก \_ บาท คำใช้จำยอื่น \_ บาท ขอดขกมา <u>81,115.00</u> บาท ขอดขกไป <u>78,930.00</u> บาท

[ <u>รายงานการตัดล่ายตามกิจกรรม</u> ] [ <u>กลับไปใส่รหัสใหม่</u> ]

## รูปที่ 26 ฟอร์มสรุปค่าใช้จ่าย (กง.3)

|                                                            | สรุ                             | ปการใช้จ่าย (กง.2) ตามเลขที่การตัด <u>52</u>        | <u>005202</u> รหัสกิจกรรม <u>30</u>       | 1003010321   |              |                                                             |           |
|------------------------------------------------------------|---------------------------------|-----------------------------------------------------|-------------------------------------------|--------------|--------------|-------------------------------------------------------------|-----------|
| งบประมาณ <u>งบ.คศ.บป.</u>                                  |                                 |                                                     | ผนงานหลัก <u>จัดการศึกษา</u>              |              |              |                                                             |           |
| แผนงานรอง <u>สนับสนุนการจัดการศึกษา</u>                    |                                 | 4                                                   | าน/โครงการ <u>งานบริการการศึกษา</u>       |              |              |                                                             |           |
| กิจกรรมหลัก <u>ค่าตอบแหน (กำแพงเพชร)</u>                   |                                 | ĥ                                                   | ็จกรรมรอง <u>ค่าสอน</u>                   |              |              |                                                             |           |
| หน่วยงานรับผิดชอบ <u>สำนักส่งเสริมวิชาการและงานทะเบียน</u> |                                 | ก                                                   | องทุน <u>กองทุนเพื่อการศึกษา</u>          |              |              |                                                             |           |
| ตั้งขอดงบประมาณ <u>3,504,800.00</u> บาท                    |                                 | 4                                                   | วดเงินที่มา <u>-</u> บาท                  |              |              |                                                             |           |
| ยอดโอนเข้า <u>-</u> บาท                                    |                                 | 9                                                   | อดโอนออก - บาท                            |              |              |                                                             |           |
| ขอดตัดจ่าย <u>2,459,500.00</u> บาท                         |                                 | 0                                                   | อดคงเหลือ <u>1,045,300.00</u> บา <i>ห</i> | 1            |              |                                                             |           |
| วันที่ตัด <u>10/06/2552</u>                                |                                 | P                                                   | วามประสงค์ขอเบิกเงิน <u>ค่าตอบแ</u>       | иц           |              |                                                             |           |
| ตัดครั้งที่ <u>43</u> ภาษี <u>0.00</u> %                   | ขอดขกมา <u>1,320,340.00</u> บาท |                                                     |                                           |              |              |                                                             |           |
| ตัดครั้งนี้ <u>36,900.00</u> บาท                           |                                 | 5                                                   | อดยกไป <u>1,283,440.00</u> บาท            |              |              |                                                             |           |
| สำคับ รายการ                                               | หน่วยนับ                        | ชื่อ GPSC                                           | ชื่อผู้ขาย                                | เลขที่เอกสาร | วันที่เอกสาร | หมวด<br>ราย<br>จ่าย                                         | ราคา      |
| 1 คณะเทคโนโลยีอุตสาหกรรม                                   | ครั้ง                           | บริการการพัฒนาหรัพยากรมนุษย์:การวางแผนค่า<br>ดอบแทน | มหาวิทยาลัยราชภัฏกำแพงเพชร                | 114/2552     | 10/06/2552   | เงิน<br>ตอบ<br>แทน<br>การ<br>ปฏิบัติ<br>งาน<br>นอก<br>เวลาๆ | 36,900.00 |

หน้าที่ 1 / 1

<u>รายงานการตัดล่ายตามกิจกรรม</u>

หน้าทั้งหมด [ <u>1</u> ]

รูปที่ 27 ฟอร์มสรุปค่าใช้จ่าย (กง.2)

# การซื้อ/จ้าง วัสดุ ครุภัณฑ์ มี 2 แบบ คือ

1.1 การบันทึก Form PS1

1.2 การบันทึก Form PS1 (ครุภัณฑ์)

#### 1.1 การบันทึก Form PS1

## 1.1.1 การบันทึก หนังสืออนุญาตซื้อจ้าง แบบ PS1

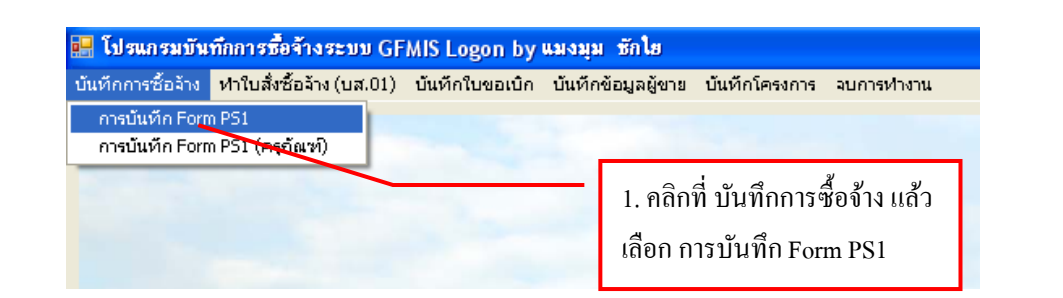

| 📜 การบันกัด หนังสือของสุญาทชื่อห้าง แบบ PS1                                                                        |                                                                        |
|----------------------------------------------------------------------------------------------------|------------------------------------------------------------------------|
| รหัดกิจกรรม<br>102300025844 ? โครงการเกษตรธรรมชาติสมองพระราชดำริ<br>ผลงานการให้บริการรัชาการ                       | 2. พิมพ์รหัสกิจกรรม 12 หลัก<br>แล้วคลิกที่ ปุ่ม ?                      |
| 1         ครามประสท์         3. กิ           เจ้าหน้าที่พัสดุ         แมะบุม นักไข         3         ผู้สืองการใช้ | รอกข้อมูลให้ครบถ้วน (1-8)                                              |
| เหตุแล<br>กระแกาสร้อจ้าง 6 2 3                                                                                     | 4                                                                      |
| กรรมการกรรรร 7 2 4. คลิกที่<br>8 ∨AT 7.00 % เพียรมกร รายการก                                                       | ปุ่มเพิ่มรายการ เพื่อเพิ่ม<br>ารซื้อ/ จ้าง วัสดุ คุรุภัณฑ์             |
| รายการ เทษอยู่หนัง รากากสาม สำหวุณ จาตา จาม                                                                        | STA GPSC Saver GPSC<br>คลิกที่ ลบรายการ เพื่อ<br>ลบรายการที่ไม่ต้องการ |
|                                                                                                    |                                                                        |
| ภาษี 0.00 ยชดขกมา 30000.00 จ่ายคลังนี้ 0                                                                           | 00.000E 00888.000 3000.00                                              |

รูปที่ 2 การบันทึก หนังสืออนุญาตซื้อจ้าง แบบ PS1

\* การเพิ่มรายการ ซื้อ/จ้าง วัสดุ ครุภัณฑ์ (ในรูปที่ 2 ข้อที่ 2.)

- การเพิ่มรายการ วัสคุและครุภัณฑ์ (ในกรณีที่กรอกข้อมูลใหม่)

| 😸 มัดกัดระดรรริสร้าง<br>ราชการ |            | 2                                        |
|--------------------------------|------------|------------------------------------------|
| พน่วยนับ                       |            |                                          |
| गमेंक GPSC                     | ?          | 1. พิมพ์รายการ วัสดุ คุรุภัณฑ์ที่ต้องการ |
| รหัสผู้ขาย                     | 3          |                                          |
| ราคากลาง                       | 0.00       | ราคา/พม่วย 0.00                          |
| จ้านวน                         | 0.00       | F134 0.0                                 |
|                                | 10.000     | amin                                     |
|                                |            |                                          |
| รปที่ 3 ฟ                      | อร์มการกรเ | อกข้อมลการซื้อจ้าง วัสด ครภัณฑ์          |

 ให้พิมพ์รหัสหน่วยนับ หรือถ้าต้องการค้นหาตามชื่อ ให้ใส่เครื่องหมาย \* แล้วตามด้วยชื่อของหน่วยนับ แล้วกด
 เช่น \*กระป้อง แล้วจะมีรายการให้เลือกดังรูป

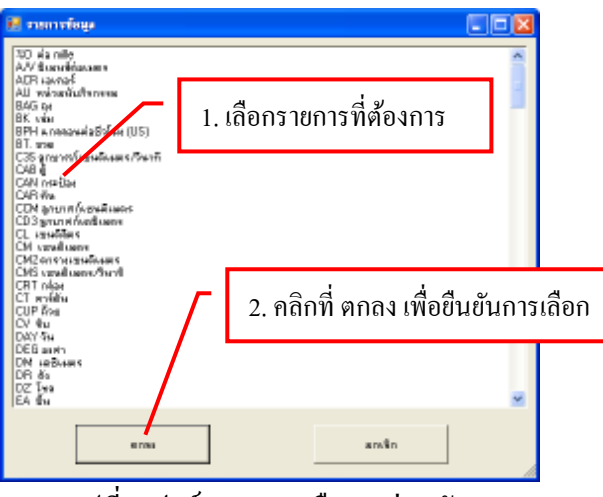

รูปที่ 4 ฟอร์มรายการเลือกหน่วยนับ

Iห้พิมพ์รหัส GPSC หรือถ้าต้องการก้นหาตามชื่อ ให้ใส่เกรื่องหมาย \* แล้วตามด้วยชื่อของ GPSC แล้วกด iviu \*กล่องถ่ายเอกสาร แล้วจะมีรายการให้เลือกดังรูป

| 🛃 รายการ์หมู                                                                                                    |                                      |
|----------------------------------------------------------------------------------------------------|--------------------------------------|
| 01001604000000 เครื่องกำราบและกรรรมการโรงแก่กำร<br>01001802000000 เครื่องกำราบและกร่างสั่วแกรงแก<br>01003393000000 จะรับและกรรรโนกระเอ                                                                                                    | na 🗖                                 |
| 01007623000000 เครื่องรับ เอาจารสารสารสาร<br>10077639000000 เครื่องรับสารสารสารสารสารสาร<br>01007639000000 เครื่องรับสารสารการทำงานสารสาร<br>10077639000000 เครื่องรับสารสารการทำงานสารสาร<br>1007770000000 เครื่องรับสารสารการทำงานสารสารสาร<br>010077701000000 เครื่องรับสารสารการทำงานสารสารสาร                                                                                                    | 1. เลือกรายการที่ต้องการ             |
| 01007722000000 urkissi au ar enformeren Velketer<br>0100772000000 urkissi au ar enformeren erun faure<br>01007774000000 urkissi au antrenformeren faure<br>010077720000000 irkissi au antrenformeren faure<br>01007722000000 irkissi au antrenformeren<br>01007722000000 irkissi au antrenformeren<br>01007722000000 irkissi au antrenformeren<br>01007722000000 irkissi au antrenformeren<br>01007722000000 irkissi au antrenformeren<br>01007722000000 irkissi au antrenformeren samt auferente                                                                                                    | 98793<br>1453au                      |
| 010421 2300000 สมเพริมาร์การฟันการทั่งการ<br>01042153 0000 รองที่มาร์การฟรีการฟันการ<br>0104223500000 รางก็เราะสารา<br>010423000000 ผู้การจัดมาร์การการการการ<br>010423000000 ผู้การจัดมาร์การการการการ<br>010422000000 ผู้การจัดมาร์การการการการการ<br>0104221000000 ผู้การจัดมาร์การการการการการการการการการการการการการก                                                                                                    | 2. คลิกที่ ตกลง เพื่อขึ้นขันการเลือก |
| 01042224000000 file, file, file, a role syndrom<br>01042340000000 file, file, a role of file file<br>01042400000000 roles and role<br>01042401000000 file, file, and role<br>010424020000000 file, file, and role<br>01042402000000 file, file, and role<br>01042402000000 file, file, and role<br>01042402000000 file, file, and role<br>01042402000000 file, file, and role<br>01042402000000 file, file, and role<br>01042402000000 file, file, and role<br>0104240000000 file, file, and role<br>0104240000000 file, file, and role<br>01042400000000 file, file, and role<br>01042400000000 file, file, and role<br>010424000000000000000000000000000000000 |                                      |
| 61788                                                                                                    | amân                                 |

รูปที่ 5 ฟอร์มรายการเลือก GPSC

(3) ให้พิมพ์รหัส ผู้ขาย หรือถ้าต้องการค้นหาตามชื่อ ให้ใส่เครื่องหมาย \* แล้วตามด้วยชื่อของผู้ขาย แล้วกด ? เช่น \*สมภาร แล้วจะมีรายการให้เลือกดังรูป

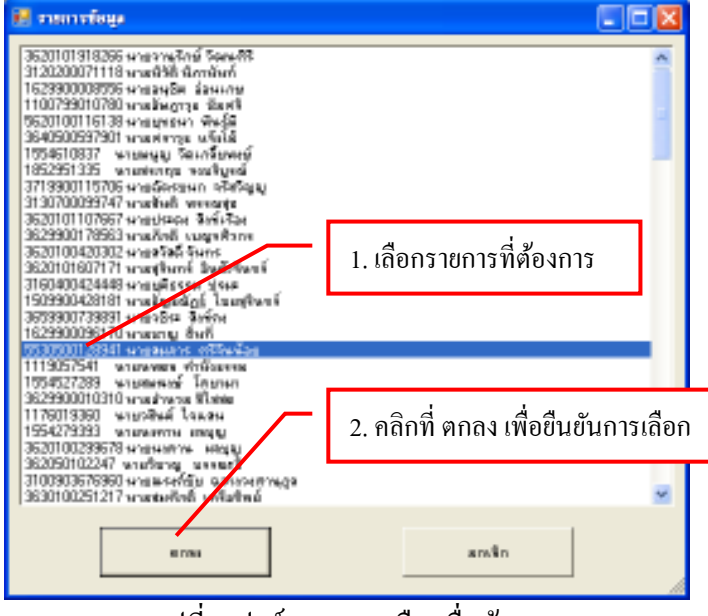

รูปที่ 6 ฟอร์มรายการเลือกชื่อผู้บาย

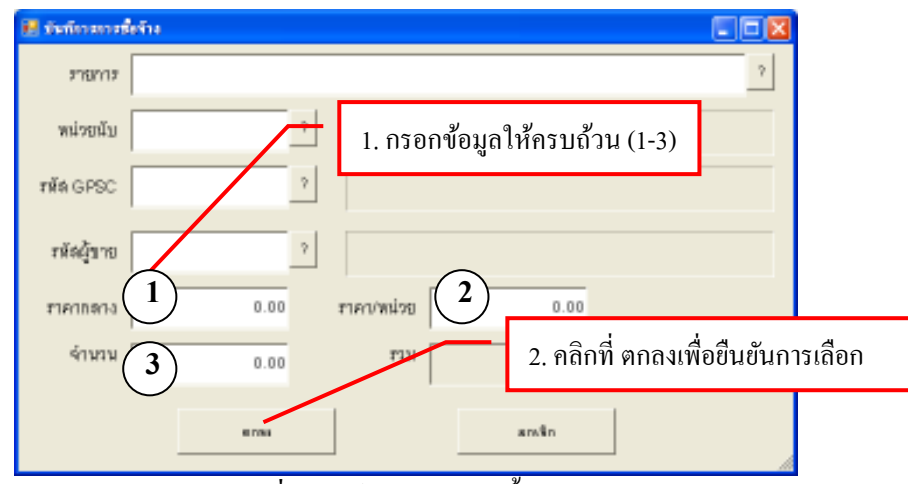

รูปที่ 7 ฟอร์มบันทึกการซื้อจ้าง

- การเพิ่มรายการ วัสคุและครุภัณฑ์ (ในกรณีที่เคยกรอกข้อมูลมาแล้ว)

| 😸 มัดกิจามการที่       | สกิจ          |                 |                                                            |
|------------------------|---------------|-----------------|------------------------------------------------------------|
| \$750713               | ค่าถ่ามเอกสาร |                 | 2                                                          |
| พน่วยนับ<br>รหัล GPSC  |               | 2               | 1. พิมพ์รหัสวัสดุและคุรุภัณฑ์<br>12 หลัก แล้วคลิกที่ ป่ม ? |
| รหัสผู้ขาย<br>ราคากลาง | 0.00          | ?<br>สาคา/พม่วย | 0.00                                                       |
| จำนวน                  | 0.00          | עניז            | 0.0<br>ສາກສິກ                                              |

รูปที่ 8 ฟอร์มการบันทึกรายการซื้อ/จ้าง วัสคุ คุรุภัณฑ์

| 🖩 ramitége 📰 🗔 🔀                                                                                                    |     |
|----------------------------------------------------------------------------------------------------|-----|
|                                                                                                    |     |
| สารและสาราชาวิที่สาราชาวิที่สาราชาวิที่สาราชาวิที่สาราชาวิที่สาราชาวิที่สาราชาวิที่สาราชาวิที่สาราชาวิที่สาราช<br>สาราชาวิที่สาราชาวิที่สาราชาวิที่สาราชาวิที่สาราชาวิที่สาราชาวิที่สาราชาวิที่สาราชาวิที่สาราชาวิที่สาราชาวิที่ส                                                                                                    |     |
| คำสำหน่ายางาน = 0.35 = SHT = 01042950000000 = 1/395983006<br>คำสำหน่ายางาน = 0.45 = SHT = 01057480000000 = 11/3957481000000 = 3520100895161<br>คำสำหน่ายางาน = 0.35 = SHT = 101057481000000 = 111/3957541<br>คำสำหน่ายางาน = 0.45 = 354 = 0.05 = SHT = 01057481000000 = 3520100856161<br>คำสำหน่ายางาน = 0.45 = SHT = 0.05 = SHT = 01057481000000 = 3520100856161<br>คำสำหน่ายางาน = 0.35 = SHT = 01057481000000 = 111/3057541<br>คำสำหน่ายางาน = 0.35 = SHT = 01057481000000 = 111/3057541<br>คำสำหน่ายางาน = 0.35 = SHT = 01057481000000 = 111/3057541 |     |
| ระสารและการและและการและการและการและการและการและการและการและการและการและการและการและการและการและการและการและการแ<br>สารและการและการและการและการและการและการและการและการและการและการและการและการและการและการและการและการและการและการ                                                                                                    | ้อก |
|                                                                                                    |     |

รูปที่ 9 ฟอร์มรายการวัสคุ และ คุรุภัณฑ์

| 🛃 มัดถึง แกร | ให้ร้าง          |                           |                                  |
|--------------|------------------|---------------------------|----------------------------------|
| \$75N15      | ค่าถ่ามลอดกร     |                           | 2                                |
| พน่วยนับ     | SHT ?            | แน่น                      |                                  |
| गाँव GPSC    | 01057481000000 ? | บริการรายเอกสารเขาวด่     | 1. คลิกที่ ปุ่ม ตกลง เพื่อยืนยัน |
| รหัสผู้ขาย   | 3629900114379 ?  | ว้านลับ เบื้ด พี ถ่ายเอกส | 812                              |
| ราคากลาง     | 0.25             | ≢าคา/พม่วย                | 0.25                             |
| จำนวน        | 0.90             | עניז                      | 0.00                             |
|              | eras             |                           | สกรัก                            |

รูปที่ 10 ฟอร์มการยืนยันการซื้อ/จ้าง วัสคุ คุรุภัณฑ์

\* ตรวจสอบความถูกต้องให้เรียบร้อย ถ้าไม่ถูกต้องให้ทำการแก้ไขให้ถูกต้อง

| 🛃 การบันทั่ง หลังสือของสุญ | าทชื่อร้าง แบบ PS1 |              |                    |                                  |               |                       |
|----------------------------|--------------------|--------------|--------------------|----------------------------------|---------------|-----------------------|
| รพัฒโรกสรม 102300          | 025844 ?           | โคสงการเกษตร | ธรรมชาติสนองพระ    | ะราวมล่าสิ                       | เลยที่        |                       |
| ผลงานการให้บริการวิชา      | 0.05               | โครงการแลงาา | มการให้บริการวิชาก | าส                               | วันที่ 02/0   | 8/2552                |
| waned                      | นางก์              |              |                    |                                  |               |                       |
|                            | h Ch               | C Merican    | หมาดจีน            | 1                                |               | •                     |
| 1. คลิกที                  | ปุ่ม บันทึก/       | พิมพํ        | ผู้ส้องการให้      | ธิ แมะเบม ชักใ                   | 5             |                       |
| เพื่อบันทึก                | ข้อมล พร้อม        | มพิมพ์       | พระหม่ให้          | _                                |               |                       |
|                            | ଧ                  |              |                    |                                  |               |                       |
| กรรมการปัชจาง              |                    | 2            |                    | 3                                |               | inder Fe              |
| กสรมการสรรจ                |                    | 2            |                    | 3                                |               | รักษา<br>อันกักเสียร์ |
| VAT 7.00                   | % diseare          | 89,858.0     | n Aud              | lukéla/m                         | imilarmia     | สกเร็ก                |
| \$18975                    | กน่วยมับ รา        | กากลาง จำนว  | N 9191             | <u> १२</u> स २ <del>न्</del> स Б | PSC Save GPS  | 5 9                   |
| Profession                 | ынг                | 0.25         | 10 0.25            | 5.00 010574                      | 810. uArveiau | antacanadh 38         |
| <                          | _                  |              |                    |                                  |               | 2                     |
| ภาณ <del>ี</del> 0.35      | ชอลอกมา            | 30000.00     | จ่ายครั้งนี้       | 5.35                             | อลคงเหลือ     | 29994.65              |

## รูปที่ 11 ฟอร์มการบันทึก หนังสืออนุญาตซื้อจ้าง แบบ PS1

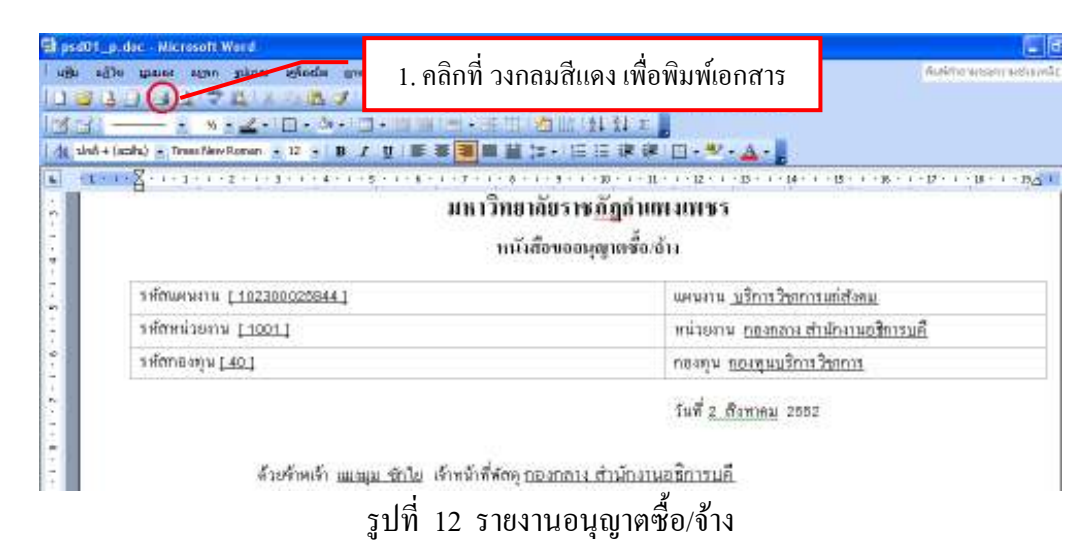

\* หมายเหตุ ในกรณี ที่ซื้อ/จ้าง เกิน 5,000 บาท ใน 1ครั้ง

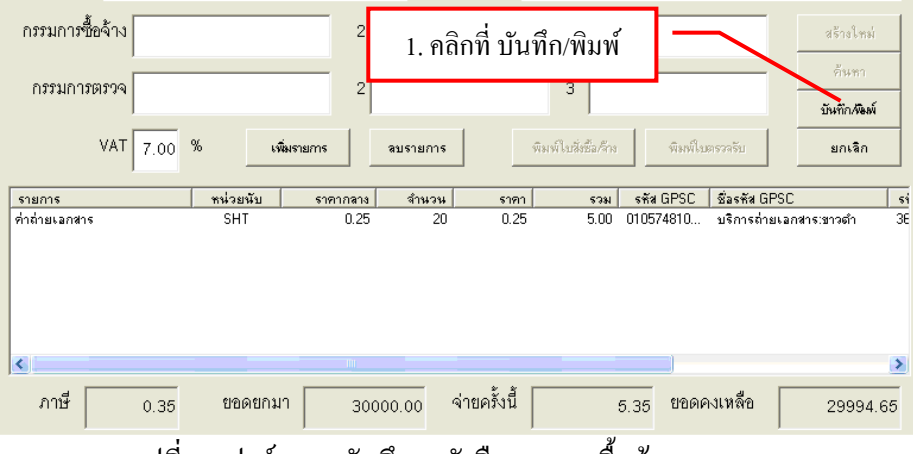

รูปที่ 13 ฟอร์มการบันทึก หนังสืออนุญาตซื้อจ้าง แบบ PS1

| 🖩 กำหนดข้อมูลใบสั่งซื้อ/ร้าง                      | มูลให้ครบถ้วน(1-3) |
|---------------------------------------------------|--------------------|
| วันที่สั่งซื้อ/จ้าง 02/08/2552 1 วันที่กำหนดส่ง 2 |                    |
| เลขที่สัญญา<br>                                   | พื่อบันทึก         |
| ตกลง ยกเลิก                                       |                    |
| รูปที่ 14 ฟอร์มกำหนดข้อมูลใบสั่งซื้อ/จ้าง         |                    |

| 🗐 poO                      | 1_p.doc - M         | icrosoft Word                      |                                         |                                           |                          |                                        |               |
|----------------------------|---------------------|------------------------------------|-----------------------------------------|-------------------------------------------|--------------------------|----------------------------------------|---------------|
| ่ แ <u>พ</u> ิม            | แ <u>ก้</u> ใข บุมม | อง แ <u>พ</u> รก รูปแบบ เครื่องมือ | <u>ต</u> าราง <u>ห</u> น้าต่าง วู้ธีใช้ |                                           |                          | พิมพ์คำถามขอควา                        | เมช่วยเหลือ 🤻 |
| i 🗋 🖻                      | i 🖪 🖯               | 🚺 🔍 🖑 📖 🐇 🖏 🖧 📢                    | 🌶   🄊 🗸 🗠 🖌 😣 🛃 🗔 🗟                     | III 🛃 🖏 ¶ 120%                            | - 🔞 💷 <u>อ่</u> าน 💂     |                                        |               |
| 1                          | 31                  | - • ½ • 🛃 • 🔝 • 🖄                  | •  🗰 • 🗰 🕮   🗮 • 🖽 🔛                    |                                           |                          |                                        |               |
| <u>4</u> 8                 | อเรือง + Angs 🗸     | Angsana New 🔹 14 🔹 📘               | B I ∐   ≣ ≣ 🔳 🗮 🕻                       | ほ・) 注注::::::::::::::::::::::::::::::::::: | • • <u>A</u> • 💂         |                                        |               |
| L                          | (1 + 1 + 1)         | A + + + 1 + + 2 + + + 3 + 1        | !                                       |                                           | ,                        | 4 · · · · 15 · · · 16 · · · · 17 · 👌 · | 18 · / · 19   |
| ·                          |                     |                                    | 1. คลิกที่ วงกลม                        | สีแคง เพื่อพิม                            | พ่เอกสาร                 | Form PS2-2                             |               |
|                            |                     |                                    |                                         |                                           |                          | เฉตเพื่มอสมสวรรากกกาก                  |               |
| -                          |                     |                                    |                                         | ,                                         |                          | GENERI HITELEESS 32000 /0              |               |
| 🗼 มหาวิทยาลยราชฏฏกำแพงเพชร |                     |                                    |                                         |                                           |                          |                                        |               |
| -                          |                     |                                    | 1                                       | บสั่งสั้อ                                 |                          |                                        |               |
|                            | +                   |                                    | 6.                                      |                                           |                          |                                        |               |
| -                          |                     | เรียน <u>ผู้จัดการร้าน ไอ</u> ร์   | <u>าิว กอมพิวเตอร์</u>                  | วันที_                                    | <u>2 เดือน สิงหากม</u> ห | พ.ศ. <u>2552</u>                       |               |
| -                          |                     | เงื่อนไขการชำระเงิน                |                                         | กำหน                                      | เดส่ง                    | วัน                                    |               |
|                            |                     | ตาม PS1-1 เลข <u>ที่ 5200</u>      | <u>3168</u> ลงวันท <u>ี่ 02/08/2552</u> | สถาน                                      | เท็ส่งของ <u>กองกลาง</u> | <u>สำนักงาน</u>                        |               |
|                            |                     |                                    |                                         | <u>อชิการ</u>                             | บคื                      | 1                                      |               |
|                            | •                   |                                    |                                         |                                           | स                        |                                        |               |
|                            |                     |                                    | รูปท 15 ร                               | ายงาน เบสงฯ                               | RO .                     |                                        |               |

## 1.2 การค้นหารายการซื้อ/จ้าง

| รหัดกิจกรรม<br>รหัดกิจกรรม<br>แดงรานการให้บริการวิชาการ                                                                                                    | โครงการนิทธรสการวิชาการและเฉ<br>โครงการนองานการให้บริการวิชากา | ลิมทระเกี เลซที่<br>ซี วันที่ 03/0                     | 8/2552             |
|----------------------------------------------------------------------------------------------------|----------------------------------------------------------------|--------------------------------------------------------|--------------------|
| คำหน้ 1. คลิกที่ ค้นหา เพื่อค่                                                                                                    | านหารายการซื้อ/จ้าง                                            | มุม ซิกไต                                              |                    |
| เหตุเล<br>กระมการร้วง<br>                                                                                                    | 2 2 2 2 2 2 2 2 2 2 2 2 2 2 2 2 2 2 2                          |                                                        | สถึงประวั<br>ศัณฑา |
| VAT 7.00 % deraren<br>resultation for the second second secon | รณรามากร ที่เหนิม<br>กระระ (กระระ)                             | สีกรีมรัก ขังหรือสาราช่อ<br>รวม รริส 5PSC ชีองรัล GPSI | dafnikei<br>andin  |
|                                                                                                    |                                                                |                                                        |                    |
| ภาชี 0.00 ขอดขกมา                                                                                                    | ธ72846.00 จ่ายครั้งนี้                                         | 0.00 ชิชตตงเหลือ                                       | 572846.00          |
|                                                                                                    |                                                                |                                                        | DC1                |

รูปที่ 16 ฟอร์มการบันทึก หนังสืออนุญาตซ้อจ้าง แบบ PS1

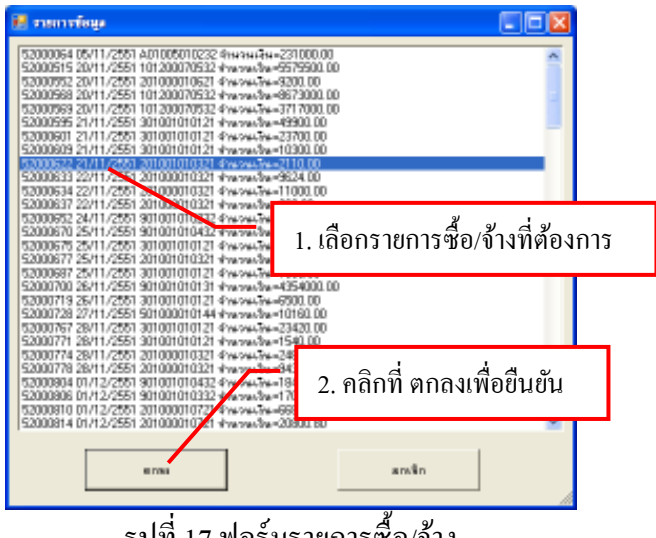

รูปที่ 17 ฟอร์มรายการซื้อ/จ้าง

| ren/witte        | 100300825844 1                                                                                                    | BILL TOMMATT  | thin concerning    | mil                                        |          |
|------------------|----------------------------------------------------------------------------------------------------|---------------|--------------------|--------------------------------------------|----------|
| anantin'         | (การีสาขาย                                                                                                    | Second and    | ให้เรื่องเรื่องกาย | 24 100                                     | 00000    |
|                  | $\frac{p_{1}}{p_{1}} \frac{p_{2}}{p_{1}} = \frac{p_{2}}{p_{1}} \frac{p_{2}}{p_{2}} = \frac{p_{2}}{p_{2}} \frac{p_{2}}{p_{2}} \frac{p_{2}}$ | China         | -                  |                                            |          |
| Periodical       | orga della                                                                                                    |               | Humit Juna         | 944                                        |          |
| ingen            |                                                                                                    | /#9           | ungite             |                                            |          |
| nendetn          | [                                                                                                    | -             | 1                  |                                            | 1000     |
| AND A COLOR OF A |                                                                                                    | 1             | 1                  |                                            | -        |
| yer              | 1.00'9                                                                                                    | ere deserve   | Cardonane -        |                                            | - tu     |
| ana<br>Daganya   | abaste<br>Fré                                                                                                    | tenvani Maral | The set of         | a arte i deste tert<br>El-lard, alternitat | alen nom |
|                  |                                                                                                    |               |                    |                                            |          |
|                  |                                                                                                    |               |                    |                                            |          |
|                  |                                                                                                    |               |                    |                                            |          |

รูปที่ 18 ฟอร์มการบันทึก หนังสืออนุญาตซื้อจ้าง แบบ PS1

## 1.3 การทำใบขออนุมัติเบิกเงิน จากการซื้อจ้าง (ในข้อ 1.1)

มี 4 แบบ คือ

1.3.1ใบ กง.1 (จากการซื้อจ้าง)

1.3.2 ใบกง.2 (เบิกค่าตอบแทน/ค่าใช้สอย)

1.3.3 ใบกง.3 (เบิกค่าใช้จ่ายไปราชการ)

1.3.4 ใบกง.6

1.3.1 ใบกง.1 (จากการซื้อจ้าง)

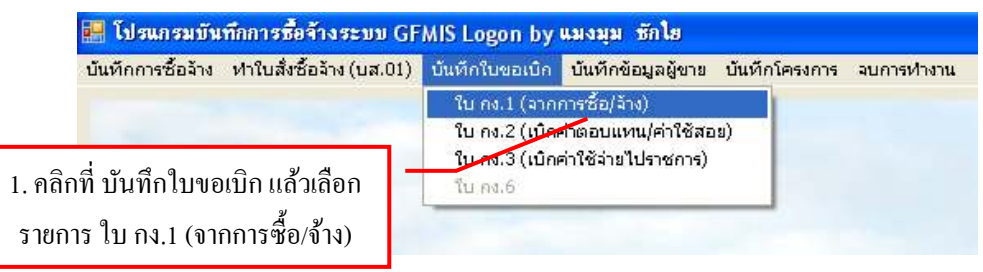

| 🛃 การบัดกับ โรรดอย่องวัน และ ก.ศ. 1                |                                           |
|----------------------------------------------------|-------------------------------------------|
| รหัสก็จารรม 🤉                                      | เลณที่                                    |
|                                                    | <b>วันที่</b> 02/08/2552                  |
| ครามประหภั<br>ครับ Cira Ciadaa<br>เจ้าหน้าที่พัสดุ | หมวดเงิน<br>ผู้ต้องการใช้                 |
| 1.81gitis1.9                                       | สุผลผู้ไป                                 |
| <b>(สามารณ์ร้าง</b><br>2. คลิกที่ ค้นหา เพื่อค้น   | มหา เกิดสา                                |
| รายการซื้อ/จ้าง                                    | 3 Verila red                              |
| VAT                                                | หัวเพิ่มสี่ส์สาร ทัพพิสตรรรด สารสาร       |
| มระเทริ เกลากลร บูมิแระไฟ สากและ                   | enen ener ener efte GPSC Salette GPSC eft |
|                                                    |                                           |
|                                                    |                                           |
| ภาษี 0.00 ชิยลขกมา 0.00                            | จ่ายคลังมี 0.00 ยอดคงเหลือ 0.00           |

รูปที่ 19 ฟอร์มการบันทึกขอเบิกเงิน (แบบ กง.1)

| 📕 rannifege 📃                                                                                                  |     |
|----------------------------------------------------------------------------------------------------|-----|
| 52000064 05/11/2551 A01005010232 4/н/3/н/3/н = 231000.00                                                       | ^   |
| 52000512 20/11/2551 201000010521 4/w/www.sars3200.00                                                           |     |
| 52000568 20/11/2551 10 200070532 #wsws/bw=8673000.00                                                           |     |
| 52000569 20/11/2551 101205/20532 4/w/w43/w=3717000.00<br>52000595 21/11/2551 301/01/01/21 downstrating/9900.00 |     |
| 52000601 21/11/2551 301001010121 4 Nov4474=23700.0                                                             | - 1 |
| 52000609 21/11/2551 301001010121 +www.faut0300 0                                                               | _   |
| 1. เลอกรายการซอ/จาง                                                                                            | 1   |
| 52000533 22/11/2551 201000010321 #We996/0#/5824 00<br>52000534 22/11/2551 201000010321 #We996/0#/5824 00       | _   |
| 52000637 222/11/2551 201000010321 สามารถใน=360.00 ที่ต้องการ                                                   |     |
| 52000952 24/11/2551 901001010232 4/w-vw43w=447000                                                              | _   |
| 52000670 25/11/2551 901001010432 #waxa/9w=1840003.co                                                           |     |
| 52000677 25/11/2551 201001010321 #vezwe@w=10790.40                                                             |     |
| 52000687 25/11/2551 301001010121 4/w/ww3/w=7000.00                                                             |     |
| 52000700 26/11/2551 901001010131 #vwsw/3w=4354000.00                                                           |     |
| 52000719 25/11/2551 301001010121 4/w/www.6500.00                                                               |     |
| 52000767 28/11/2551 301001010121 4 mm a a a a a a                                                              |     |
| ร2000771 28/11/2551 301001010121 <b>ป</b> ณณ 2. คลกทตกลง เพอยนยน                                               |     |
| 52000774 28/11/2551 201000010321 /w/w44<br>53000779 38/11/2551 201000010321 //w/w44                            |     |
| 520007/0 20117/2051 20100001022 #We9404#-9422.00                                                               |     |
| 52000806 01/12/2551 901001010 32 #verwelfw=1708000.00                                                          |     |
| 52000810 01/12/2551 20100001 0721 4/w-vet/ive=66890.00                                                         |     |
| 152000814 01/12/2551 201000/10/21 #wesev0w=20800.80                                                            | ~   |
|                                                                                                    |     |
| สกรัก                                                                                                    |     |
|                                                                                                    |     |
|                                                                                                    |     |

รูปที่ 20 ฟอร์มรายการซื้อ/จ้าง

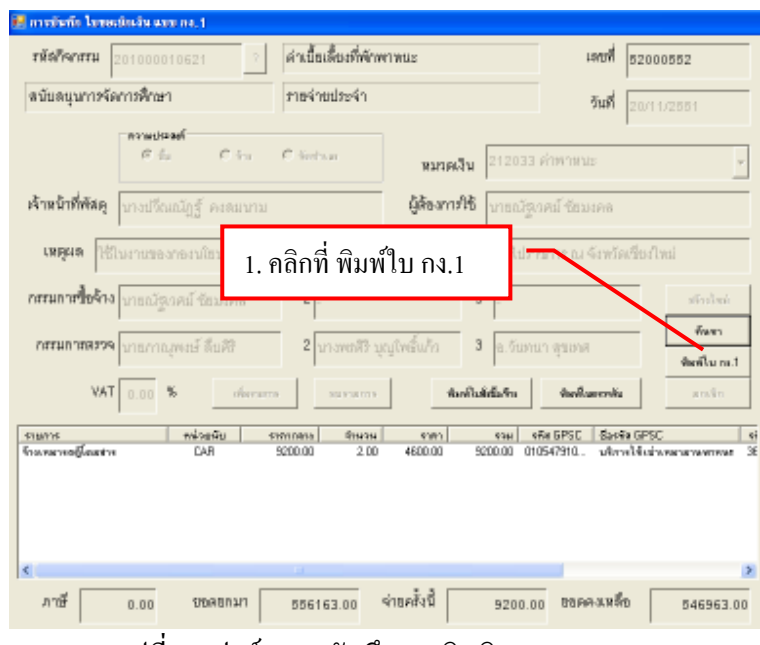

รูปที่ 21 ฟอร์มการบันทึกขอเบิกเงิน (แบบ กง.1)

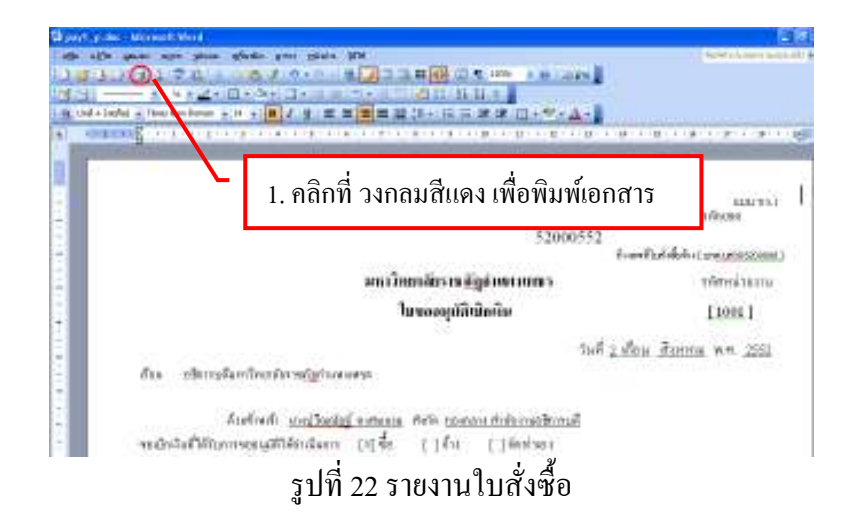

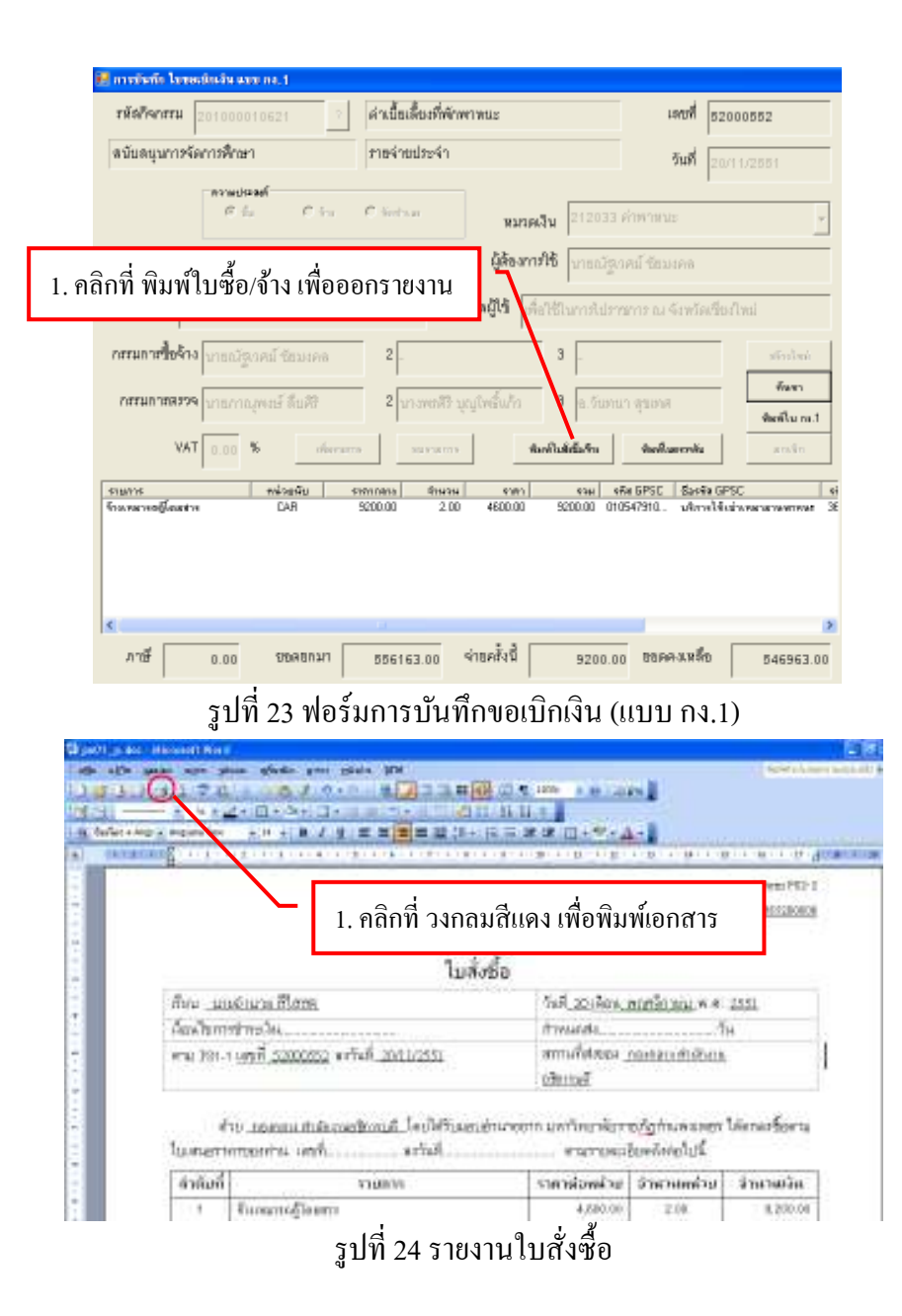

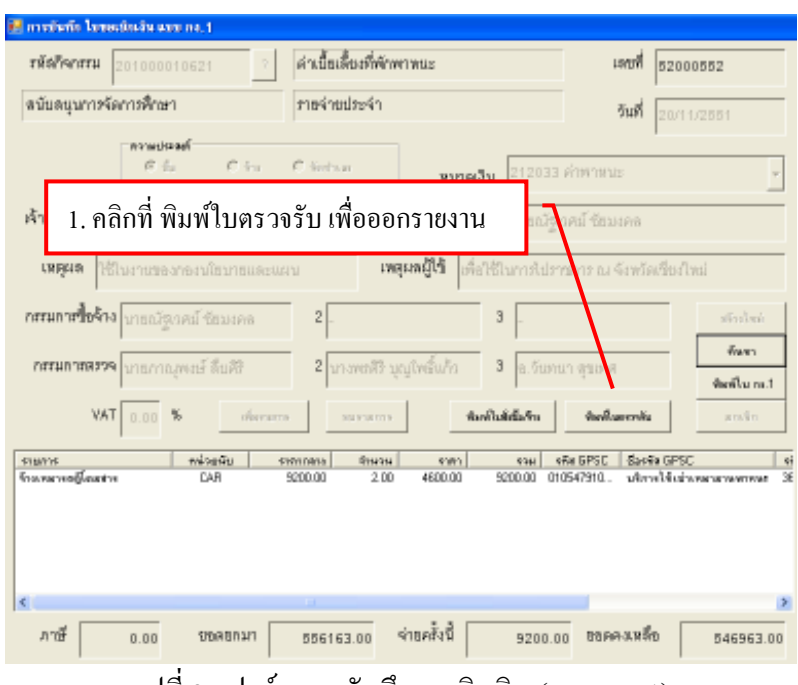

รูปที่ 25 ฟอร์มการบันทึกขอเบิกเงิน (แบบ กง.1)

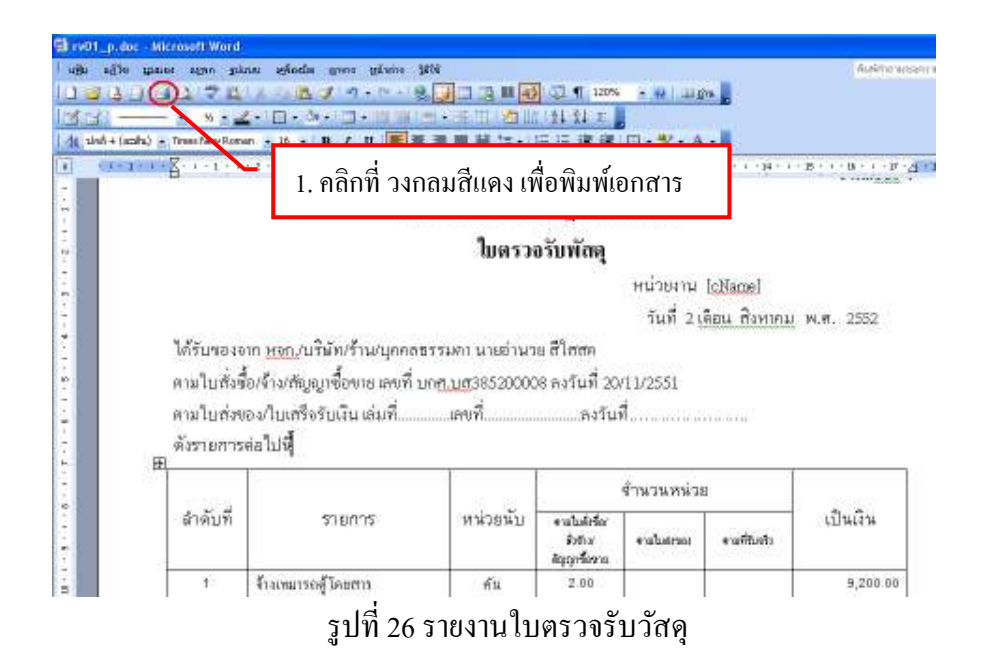

#### 2. การเบิกเงินค่าตอบแทน ค่าใช้สอย

2.1 ใบกง. 2 (เบิกค่าตอบแทน/ค่าใช้สอย)

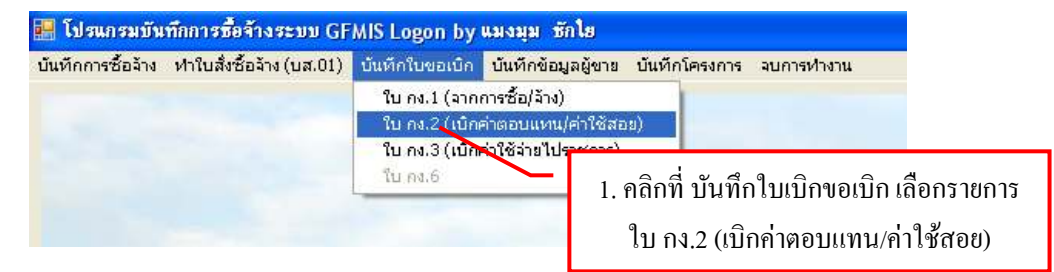

| 🔜 การบันทึก ในขอเบิกเงิน แบบ กง, 2                                                   |                                                     |
|--------------------------------------------------------------------------------------|-----------------------------------------------------|
| รหัสกิจกรรม 101200080141 ? เงินอุด 2. พิมพ์รหัสกิ                                    | จกรรม 12 หลัก แล้วคลิกที่                           |
| ผู้สำเร็จการศึกษาด้านสังคมศาสตร์ เงินอุด <mark>หนุนคาไซจายบุคลา</mark>               | กร วันที่ 02/08/2552 (1)                            |
| เจ้าหน้าที่พัสดุ แมงมุม ชักใย                                                        | ) /                                                 |
| <ul> <li>ความประสงค์ขอเบิกเงิน</li> <li>ดำตอบแทน C ค่าใช้สอย C ค่าสาธารญป</li> </ul> | วด Cเงินอุดหนุน Cอันๆ                               |
| รายละเอียด (4) 3. ก                                                                  | รอกข้อมูลให้กรบถ้วน (1-5)                           |
| 5 VAT 0.00 % เพิ่มรายการ สบรายการ                                                    | ร้างใหม่ ด้นหา <b>บันทึกสังผ์ ยกเลิก</b>            |
| รายการ ทน่วยนับ จำนวน ราคา รวม                                                       | รหัส GPSC   ชื่อรหัส GPSC   รหัสผู้ชาย   ชื่อผู้ชาย |
| 4. คลิกที่ เพิ่ม:                                                                    | รายการ เบิกเงินค่าตอบแทน/ค่าใช้สอย                  |
|                                                                                      |                                                     |
|                                                                                      | >                                                   |
| ภาษี 0.00 ขอดขกมา 2084885.00 จ่าขครั้งนี้                                            | 0.00 ยอดคงเหลือ 2084885.00                          |
|                                                                                      | 0.0                                                 |

รูปที่ 27 ฟอร์มการบันทึก ใบขอเบิกเงิน แบบ กง.2

- \* การเพิ่มรายการ เบิกค่าตอบแทน/ค่าใช้สอย (ในรูปที่ 27 ข้อที่ 2.)
  - การเพิ่มรายการ วัสดุและครุภัณฑ์ (ในกรณีที่กรอกข้อมูลใหม่) 😸 มันทักวสกาสเม็ดเงิน ? 2050012 หน่วยนับ ? 1. พิมพ์รายการ กิจกรรม ที่ต้องการ ? หัส GPSC 2 รหัสผู้ขาย เสขที่เอกสารอ้างอิง วันที่ตามเอกสาส ÷ หมวดเว็น ราคากลาง ราคา/พน่วย 0.00 จำนวน ราม 0.00 0.0 e nas amân

รูปที่ 28 ฟอร์มการกรอกข้อมูลการซื้อจ้าง วัสดุ ครุภัณฑ์

1 ให้พิมพ์รหัสหน่วยนับ หรือถ้าต้องการค้นหาตามชื่อ ให้ใส่เครื่องหมาย \* แล้วตามค้วยชื่อของหน่วยนับ แล้วกด ? เช่น \*ชั่วโมง แล้วจะมีรายการให้เลือกดังรูป

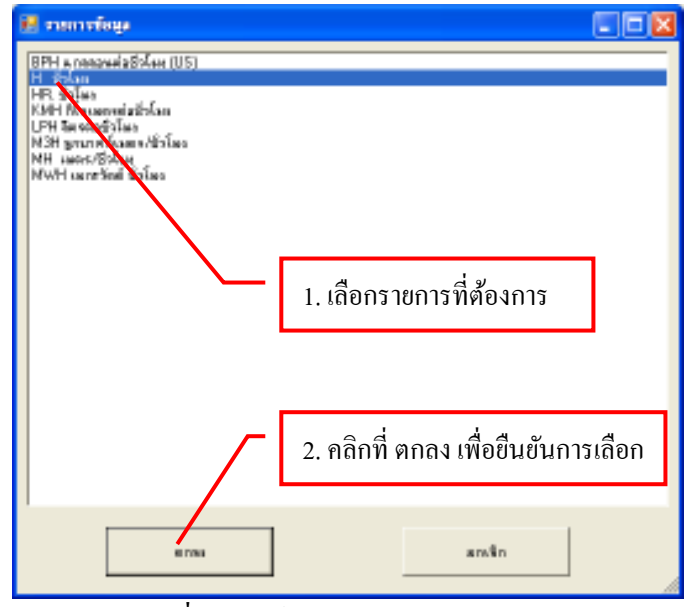

รูปที่ 29 ฟอร์มรายการเลือกหน่วยนับ

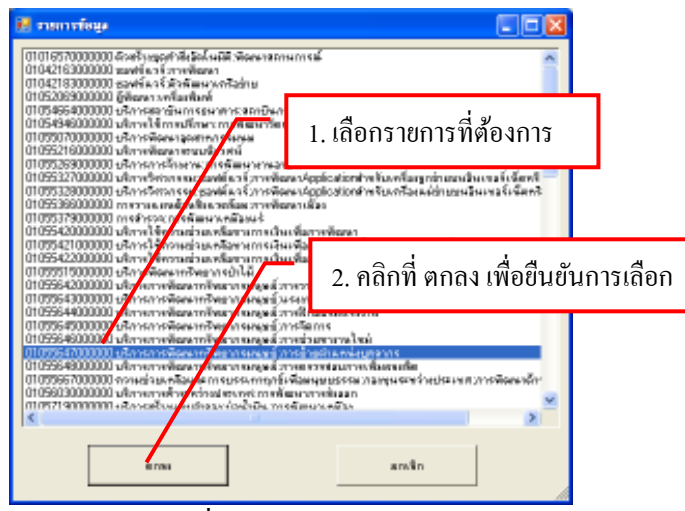

รูปที่ 30 ฟอร์มรายการเลือก GPSC

3 ให้พิมพ์รหัส ผู้ขาย หรือถ้าต้องการค้นหาตามชื่อ ให้ใส่เครื่องหมาย \* แล้วตามค้วยชื่อของผู้ขาย แล้วกค ? เช่น \*มหาวิทยาลัย แล้วจะมีรายการให้เลือกคังรูป

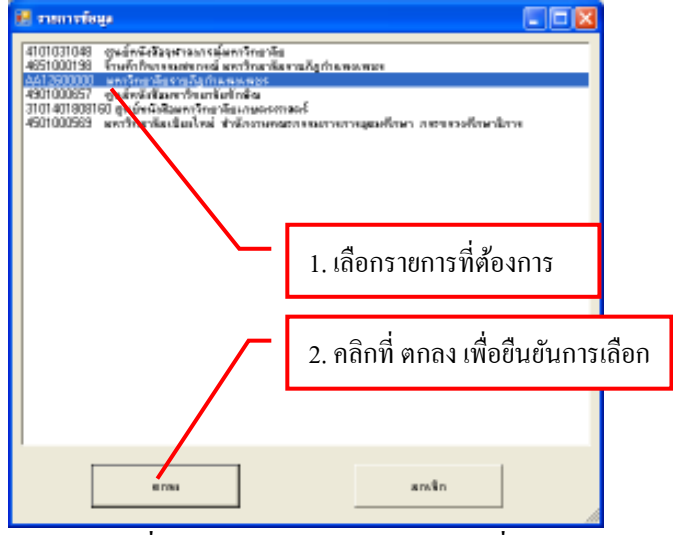

รูปที่ 31 ฟอร์มรายการข้อมูลสถานที่

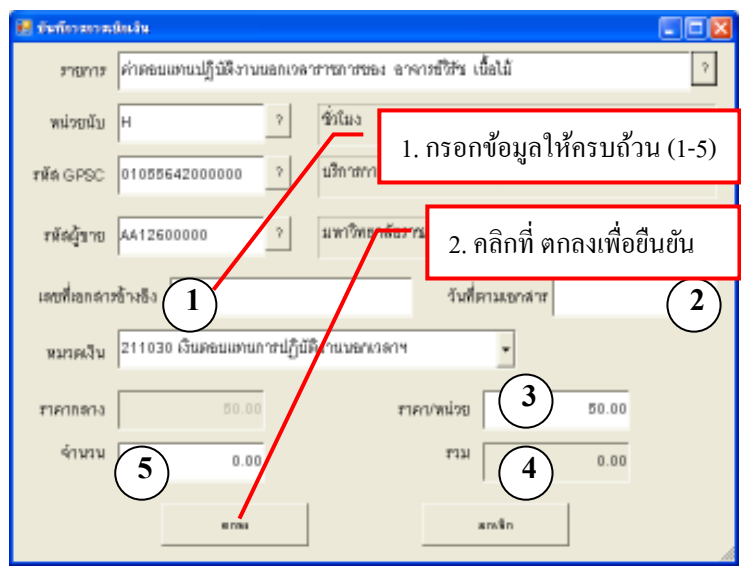

รูปที่ 32 ฟอร์มบันทึกการเบิกเงิน

การเพิ่มรายการ วัสดุและครุภัณฑ์ (ในกรณีที่เคยกรอกข้อมูลมาแล้ว)

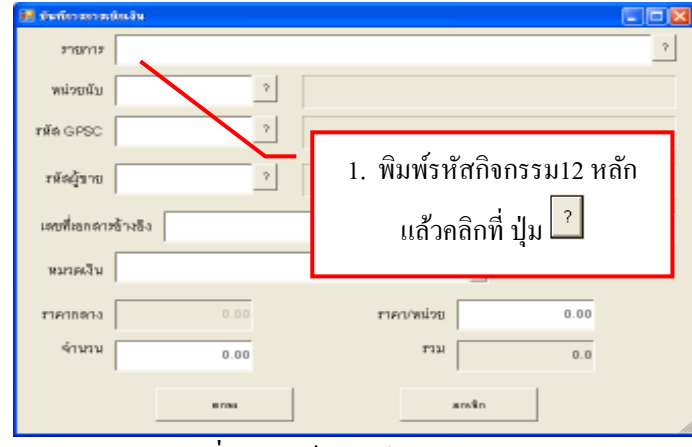

รูปที่ 33 ฟอร์มบันทึกการเบิกเงิน

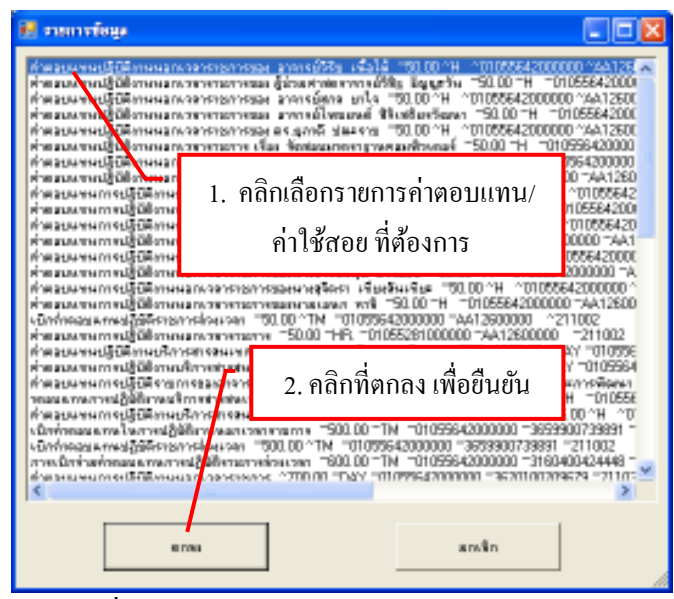

รูปที่ 34 ฟอร์มรายการเบิกค่าตอบแทน/ค่าใช้สอย

| 🛃 มันที่การการเ | ûnsiu 🔳 🗖 🔯                                                     |          |
|-----------------|-----------------------------------------------------------------|----------|
| 2763712         | ค่าตอนแทนปฏิมัติงานนอกเวลาราชการของ อาจารซีวิรัช เนื้อไม้ ?     |          |
| พน่วยนับ        | н ? ขึ่วในง                                                     |          |
| गाँव GPSC       | 01055642000000 ? บริการการพัฒนาทรัพยากรมนุษย์ การวางแผนดำลอมแทน |          |
| รหัดผู้ขาย      | AA12600000 ? มหาวิทธาลัธราบกฏกำแหงมพระ                          |          |
| เตบที่เอกล่าง   | ข้างอิง                                                         |          |
| หมวดเงิน        | 211030 เงินตอนแทนการปฏิบัติงานนา                                |          |
| ราคากตาง        | 1. คลิกที่ ตกลง เพื่อบันทึกรายการเร                             | ุ่วกเงิน |
| จ้านวน          | 0.00 KFT                                                        |          |
|                 | สกรัก                                                           |          |

รูปที่ 35 ฟอร์มบันทึกการเบิกเงิน

| รหัสก็จกรรม 101200080141 ? เงินชุลพบุมลำให้จำขนุลลากร เสขที่                                                            |
|----------------------------------------------------------------------------------------------------|
| ผู้สำเร็จการศึกษาล้านด้งคมคาสตร์ เงินขุลพบูนล่าใช้จ่ายบุคลากร วันที่ 02/08/2552                                         |
| เจ้าหน้าที่พัสดุ แบงงบม ชักใช                                                                                           |
| <ol> <li>1. คลิกที่ บันทึก/พิมพ์ เพื่อ</li> <li>บันทึกการเงิน พร้อมพิมพ์</li> </ol>                                     |
| VAT 0.00 % เพียงสามาร สถางในปี อังการ สมัยวิชา                                                                          |
| รายการ พร้อยสับ จำนวน จาก จอน จริส 6PSC ร้องร้อ 6PSC จริสฐิทย ชื่อสู้ทย<br>ส่วนการการการการการการการการการการการการการก |
|                                                                                                    |
|                                                                                                    |
| ภาษี 0.00 บอลยกมา 2084885.00 จ่ายครั้งนี้ 1000.00 ขอคคงมมลือ 2083885.0                                                  |

รูปที่ 36 ฟอร์มบันทึกการเบิกเงิน

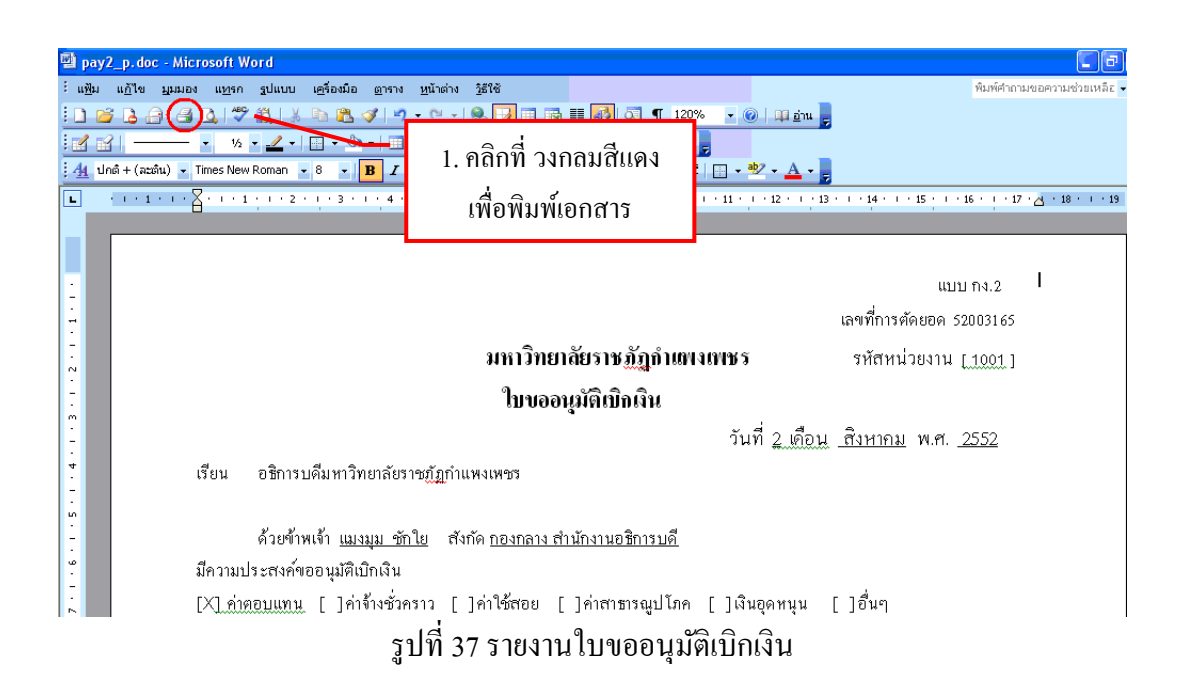

## 3. การขอเบิกเงินค้าใช้สอยในการไปราชการ

#### 3.1 บันทึกไปขอเบิกเงิน ใบ กง.3 (เบิกค่าใช้จ่ายไปราชการ)

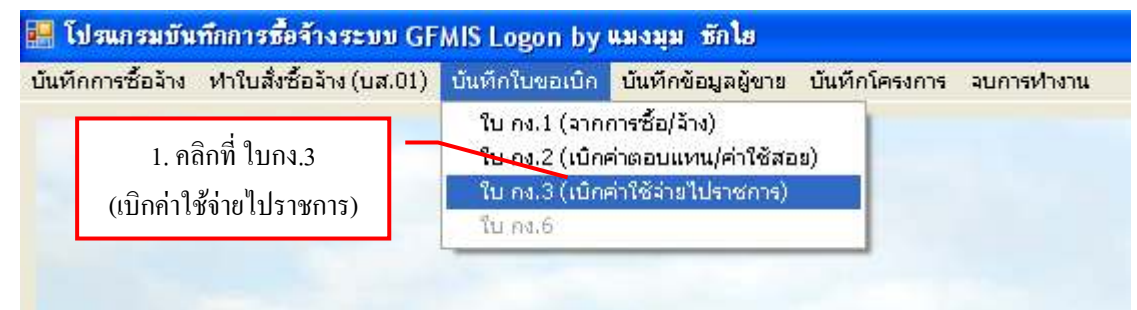

| 🔜 การบันทึก ในขอเบิกเงิน แบบ กง, 3 |                | າ ພື້າເພື່ອກັດວິດ    | 12#30                         |
|------------------------------------|----------------|----------------------|-------------------------------|
| รหัสกิจกรรม 201000010221           | ? ดำเนินการประ | 2. พมพวทสที่ขทววม    | 12 ทถาก<br>2                  |
| ู้<br>สนับสนุนการจัดการศึกษา       | รายจ่ายประจํ   | แล้วคลิกที ปุ่ม ไ    | นที่ 02/08/2552               |
|                                    |                | 1                    |                               |
| เจ้าหน้าที่พัสดุ แมงมุม ชักใย (    | 2)             | 3. กรอกข้อมูลให้ครบเ | ถ้วน (1-9)                    |
| ราชการเรื่อง 4. คลิกที่ บั         | นทึก/พิมพ์     |                      | 3                             |
| ณ. สถานที่ เพื่อบันทึก ร           | พร้อมพิมพ์     |                      | 4                             |
| ระหว่างวันที่ 5                    | ถึงวันท์       | 6                    | สร้างใหม่ <b>บันทึกเพิงท์</b> |
| ค่าเบี้ยเลี้ยง 7 0.00              | ด่าเช่าที่พัก  | 8 0.00               |                               |
| <mark>ค่าพาหนะ (9)</mark> 0.00     | ด่าใช้จ่ายอื่เ | 0.00                 |                               |
| ขอดขกว                             | 306940.00      | จ่ายครั้งนี้ 0       | .00 ยอดคงเหลือ 306940.00      |

รูปที่ 38 ฟอร์มการบันทึก ใบขอเบิกเงิน แบบกง.3

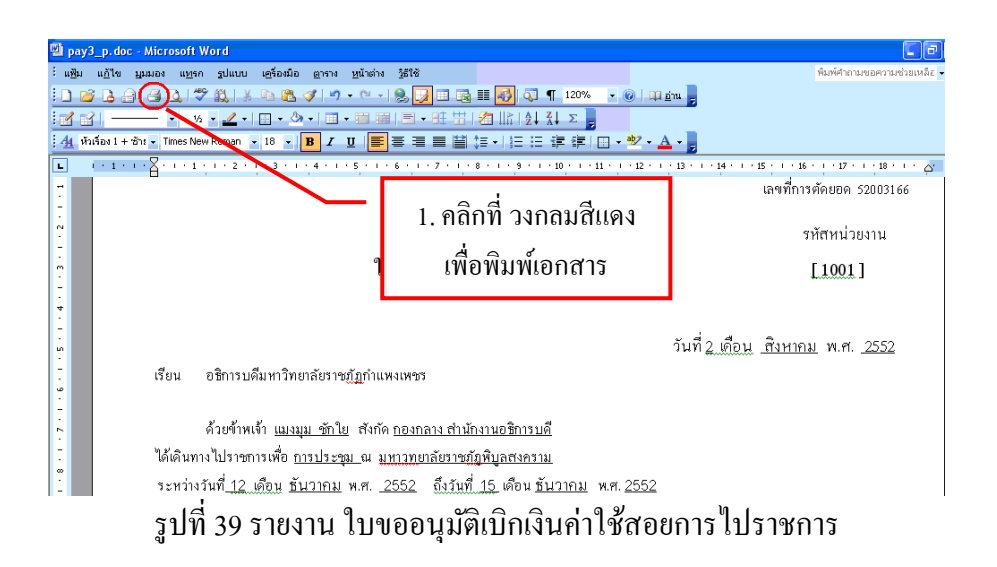

#### 3.2 การค้นหารายการเบิกเงินค่าใช้สอยไปราชการ

| 😸 การมัดกัด โดยส       | เข้าเพิ่ม และ กล. 3            |                         |                        |                 |               |
|------------------------|--------------------------------|-------------------------|------------------------|-----------------|---------------|
| รหัสกิจกรรม            | 201000010321                   | ? ดำเนินการสรร          | เประเมินผลงานทางวิชากา | าร เลยที่       |               |
| สบับลนุนการจัง         | ลการศึกษา                      | ราธจ่ายประจำ            |                        | วันที่          | 03/08/2552    |
| ค้าท 1.<br>ราช 57<br>ณ | คลิกที่ ค้นหา<br>ายการเบิกเงิน | เพื่อค้นหา<br>ค่าใช้สอย |                        |                 |               |
| ระพว่างวันที่          |                                | ถึงวันที่               |                        | affecile.       | a internation |
| ค่าเปื้อเสี้ยง         | 0.00                           | ต่าเข่าที่พัก           | 0.00                   |                 |               |
| ค่าทาหนะ               | 0.00                           | ด่าใช้จ่ายอื่น          | 0.00                   | - Marco         | anăn          |
|                        | อองสมห.                        | 302774.00               | จ่ายครั้งนี้           | 0.00 ชิชคค.มหลั | D 302774.00   |

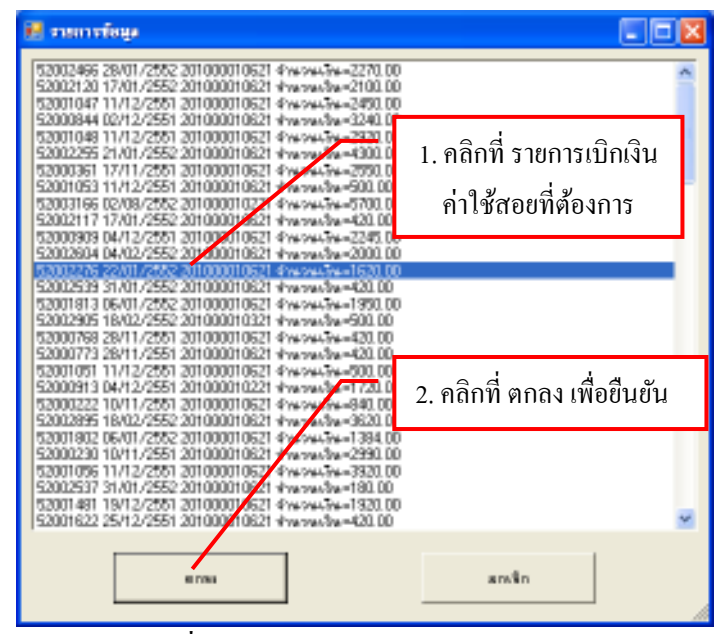

รูปที่ 41 ฟอร์มรายการเบิกเงินค่าใช้สอย

| 🛃 การบัดกัด โดยสมันอัน แรก กล. 3                                                 |                                                 |                            |
|----------------------------------------------------------------------------------|-------------------------------------------------|----------------------------|
| <b>รพัฒวิจกรรม</b> 201000010621 ?                                                | ด่าเนื้อเลื้องที่พักพาพนะ                       | เตบที่ <u>52002276</u>     |
| ลบับลนุนการจัดการศึกษา                                                           | ราธจำหประจำ                                     | วันที่ 22/01/2552          |
| เจ้าหน้าที่ดังดู เอล อนดังอี<br>ราชกาสนี้อง (ร่วมต้อมมนา<br>ณ สถานที่ โรงแรมมิรา | คลิกที่ บันทึก/พิมพ์<br>วันทึกข้อมูล พร้อมพิมพ์ | บันธุลมศึกษาพ.ศ.           |
| ระหว่างวันที่ 20/01/2552                                                         | <b>ถึงวันที่</b> 21/01/2552                     |                            |
| ค่าเบี้ยเสี้ยง 480.00                                                            | ด่าเป่าที่พัก 0.00                              | สหักรไหม่ ชิมภักษัตร       |
| <b>ค่าหาหนะ</b> 1140.00                                                          | ด่าใช้จ่ายอื่น 0.00                             | <b>คัญชา</b> ตารจัก        |
| ชอดชกมา                                                                          | 423869.00 จ่ายครั้งนี้ 162                      | 20.00 ชอดค.มหลีอ 422249.00 |

รูปที่ 42 ฟอร์มการบันทึก ใบเบิกเงิน แบบ กง.3

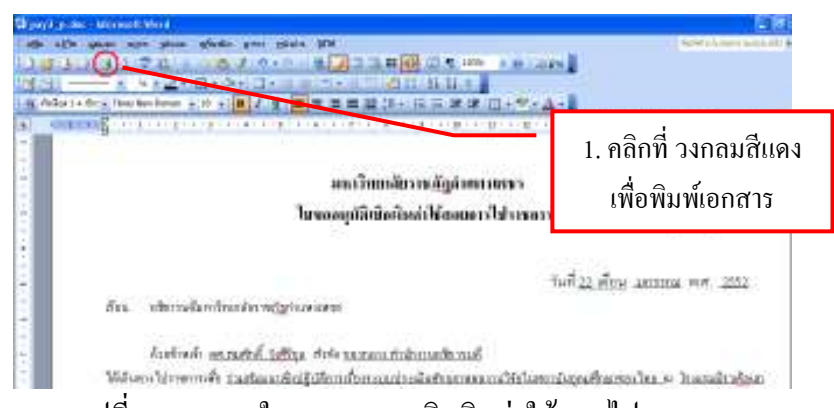

รูปที่ 43 รายงานใบขออนุญาตเบิกเงินค่าใช้สอยไปราชการ

#### 17

#### 4. การบันทึกประวัติผู้ขาย

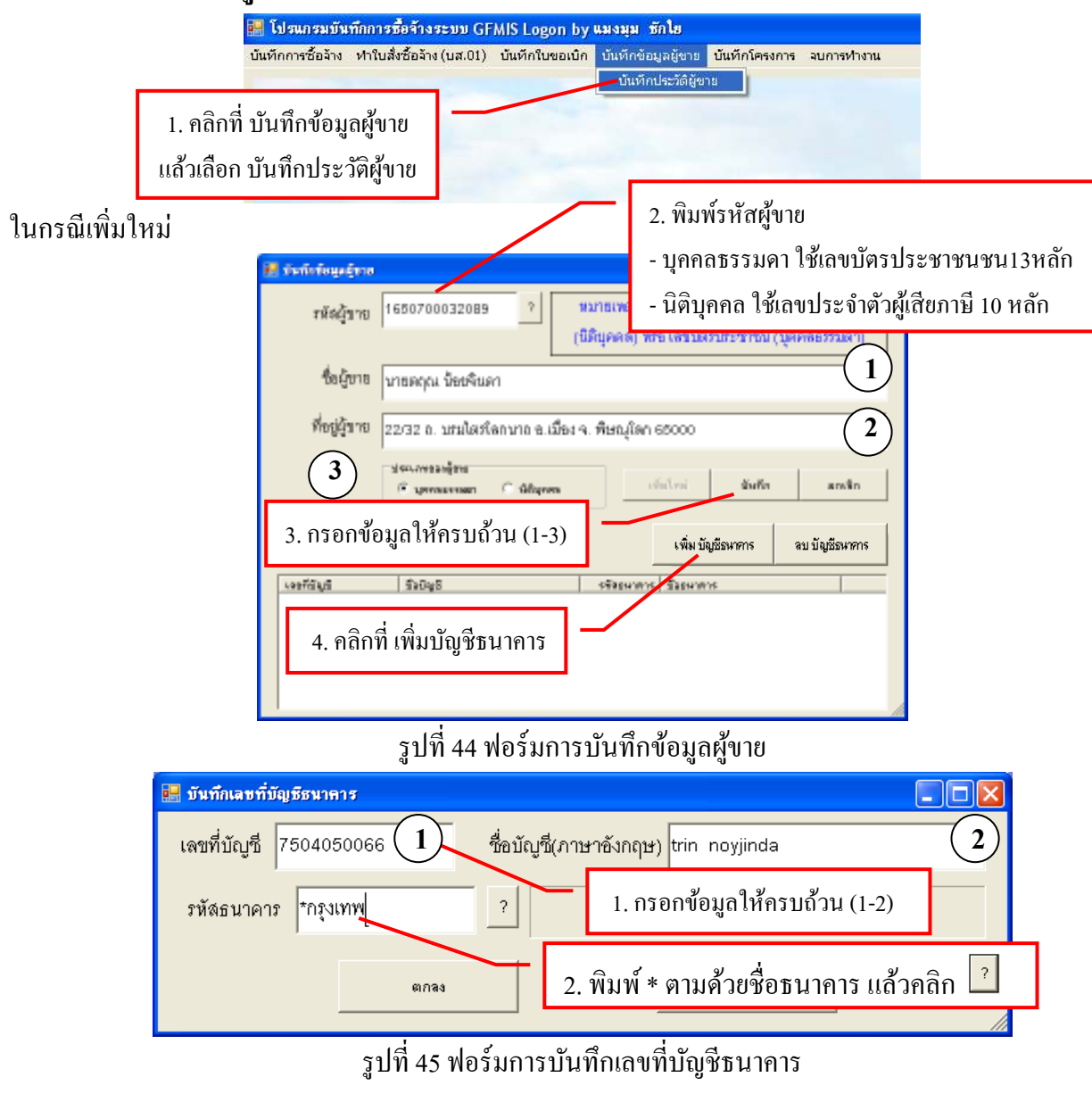

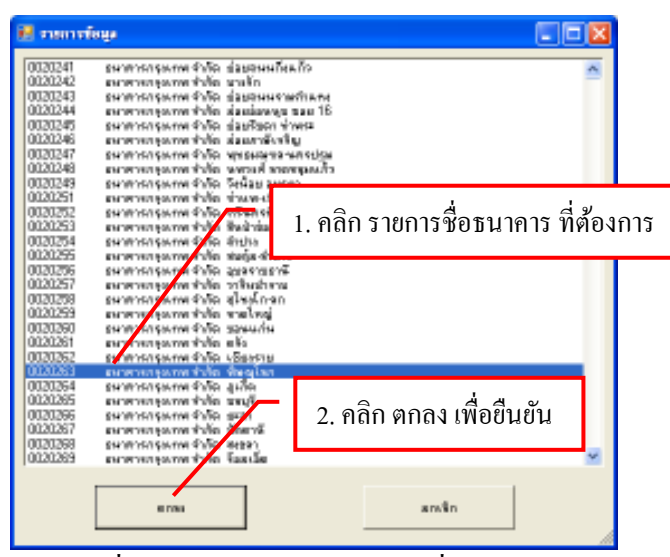

รูปที่ 46 ฟอร์มรายการข้อมูลรายชื่อธนาคาร

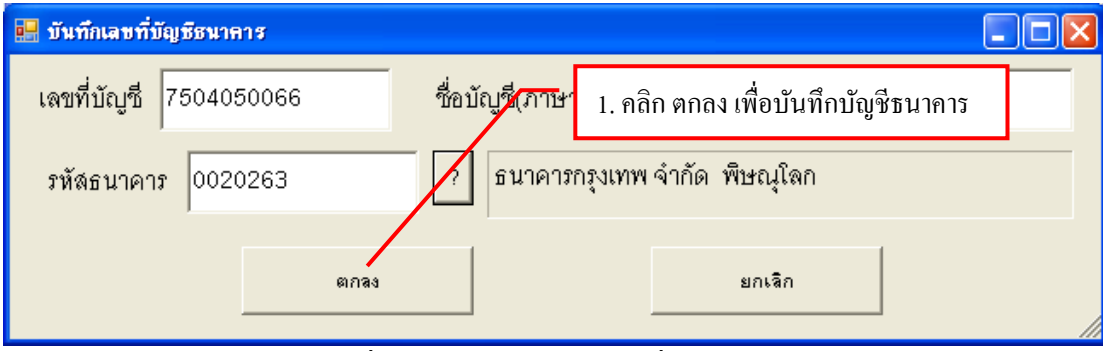

รูปที่ 47 ฟอร์มการบันทึกเลขที่บัญชีธนาคาร

ในกรณีที่ผู้ขายมีอยู่แล้ว

| รหัดผู้ขาย<br>ชื่อผู้บาย |                                      | <ul> <li>หมายเหตุ รพลสูงาย คย (สมบรราคาสูงสยากษ<br/>(นิดีนุคคล) หรือ เลขบัตรประชาชม (บุคคลอรรมดา)</li> </ul> |
|--------------------------|--------------------------------------|----------------------------------------------------------------------------------------------------|
| ที่อยู่ผู้ขาย            |                                      | <ol> <li>พิมพ์ รหัสของผู้ขายที่ต้องการ</li> </ol>                                                            |
|                          | ประเทศอาส์ราย<br>(* บุศกระชาสถ (* (* | หรือพิมพ์ * ตามด้วยชื่อผู้ขาย แล้วคลิก                                                                       |
| รพัสผู้ชาย G FM          | lis                                  | เพียรัฐสิตราช พบรัฐสีตราช                                                                                    |
| เจรรัสโมส์               | 1×0¥2                                | รพิสอนาหาร ชีวออนาหาร                                                                                        |
|                          |                                      |                                                                                                    |

รูปที่ 48 ฟอร์มการบันทึกข้อมูลผู้ขาย

| 📴 รายการข้อมูล                                                                                                    |  |
|----------------------------------------------------------------------------------------------------|--|
| <ul> <li>3031401686 พลก. กำแพงเพชรเทคโนมี</li> <li>3652001333 พลก.สยามกำแพงเพชร หาฒิชย์</li> <li>3610600130752 กำแพงเพชรเครื่องเย็น</li> <li>3031902817 ทำให้แห่งนจำกัด ไล เอส เอส กำแพงเพชรพิทักษ์ทรัพย์</li> <li>3652008417 พลา.กำเพงเพชรเฟ เอนก์ก่อสร้าง</li> <li>3651002218 บริษัท กำแหงเพชรเฟ เอนก์ก่อสร้าง</li> <li>36551002218 บริษัท กำแหงเพชรเฟ</li> <li>36551002318 ร้านกำกิจกรงเสพรเพลา</li> <li>1. กลิกป้อมูลผู้บายที่ต้องการ</li> <li>3652005427 ห้างกำแพงเพชรเมธ์</li> <li>3652005243 ห้างกำแพงเพชรเมธร์</li> <li>36520016042 ห้างกำแพงเพชรเมธร์</li> <li>3652001382 ห้างกำแหงเพชรเมธร์</li> <li>36520033 พลก.กำแหงเพชรรวรัฒน์</li> <li>36520033 พลา.กำแหงเพชรรวรัฒน์</li> <li>36520033 พลา.กำแหงเพชรรรรัฒน์</li> <li>36520034727 ห้างหุ้นส่วนจำกัด กำแหงเพชรรรรัฒน</li> <li>36520033 พลา.กำแหงเพชรรรรัฒน์</li> <li>36520034 กับ พระพรรรรรัฒน์</li> <li>36520034 กับ พระพรรรรรัฒน์</li> <li>36520034 กับ พระพรรรรรระ</li> <li>36520354 กำแหงเพชรรรรัฒน</li> <li>36520034 กับแหงเพชรรรรรัฒน</li> <li>365207427 ห้างหุนส่วนจำกัด กำแหงเพชรรรรัฒน</li> <li>36520033 หลา.กำแหงเพชรรรรรัพนรรรรรัพนรรรรร</li> <li>36520033 หลา.กำแหงเพชรรรรรัพนรรรรรรรร</li> <li>365201344 การสาวสารรรรรรรรรรรรรรรรรรรรรรรรรรรรรรรร</li></ul> |  |
| 2. คลิก ตกลง เพื่อขึ้นขัน                                                                                                    |  |
| ตกลง ยกเลิก                                                                                                    |  |

รูปที่ 49 ฟอร์มรายการข้อมูลผู้บาย

| 📕 โปรแกรมบัน      | ทึกการซื้อจ้างระบบ GF         | MIS Logon by       | แมงมุม ซักไฮ       |               |           |             |
|-------------------|-------------------------------|--------------------|--------------------|---------------|-----------|-------------|
| บันทึกการซื้อจ้าง | ฟาใบสิ่งซื้อจ้าง (บส.01)      | บันทึกใบขอเบิก     | บันทึกข้อมูลผู้ขาย | บันทึกโครงการ | จบการทำงา | u           |
|                   | ใบสิ่งซื้อล้าง GFMIS (เ       | มส.01)             |                    |               |           |             |
|                   | $\langle \rangle$             |                    |                    |               |           |             |
|                   | ~                             | 1. คลิก            | ที่ ทำใบสั่งซื้อจ้ | ้าง (บส.10)   |           |             |
|                   | -                             | เลือกรายกา         | ร ใบสั่งซื้อจ้าง   | GEMIS (117)   | 01)       |             |
|                   |                               |                    |                    |               | J1)       |             |
|                   |                               |                    |                    |               |           |             |
| 😹 sine            | โดรายการทำใน ส่งชื่อ/จ้าง โดร | exe GFMIS (rel.01) |                    |               |           |             |
| 19/0              | ที่ใบส่งข้อจำง                |                    | Fordidatio         |               |           |             |
| วันที่            | ใบสั่งชื่อเจ้าง               | กำหนล              | วันส่งของ          |               |           |             |
| 37                | ยการทั้ดขอด                   |                    |                    |               |           |             |
|                   | ข้อมูลผู้ขาย                  |                    | <u> </u>           | 1. คลิก ค้    | ันหาใบสั่ | ้งซื้อ/จ้าง |
| ទារីថ             | งปม. G FMIS                   |                    |                    |               |           |             |
| 1                 | ยา่ะขารคุณร                   |                    |                    |               |           |             |
|                   | จำนวนจีน                      | เลยห               | ່ໃນPO GRMIS        |               |           |             |
| uwari             | ที่ปัญชียนาดาร                | 2                  |                    |               |           |             |
|                   | สลึกเป็นม่                    | dia Pro            | lhaí               | anán          | ]         |             |

## 5. การทำใบ PO Excel Loader ในระบบ GFMIS (สำหรับ กรณีที่เป็นงบประมาณแผ่นดิน)

รูปที่ 50 ฟอร์มการบันทึกรายการทำใบ สั่งซื้อ/จ้าง ในระบบ GFMIS (บส.01)

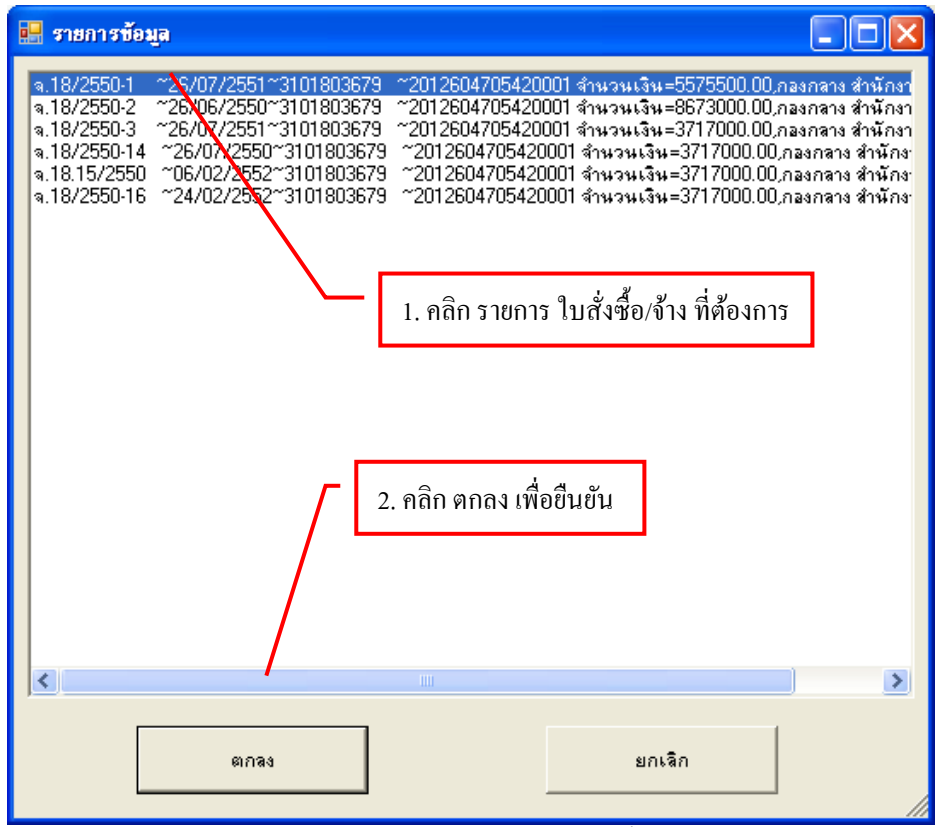

รูปที่ 51 ฟอร์มรายการ ใบสั่งซื้อ

| 🔡 บันทึกรายการทำใน    | สั่งซื้อ/จ้าง ในระบบ GFMIS (บส.01)                                                               |  |  |  |  |  |  |
|-----------------------|--------------------------------------------------------------------------------------------------|--|--|--|--|--|--|
| เลขที่ใบลั่งซื้อ/จ้าง | <ol> <li>18/2550-16&lt; กันหาใบสั่งชื่อ/ล้าง</li> </ol>                                          |  |  |  |  |  |  |
| วันที่ใบลั่งซื้อ/จ้าง | 24/02/2552 กำหนดวันส่งของ 26/07/2552                                                             |  |  |  |  |  |  |
| รายการตัดยอด          | 52003045 23/02/2552                                                                              |  |  |  |  |  |  |
| ข้อมูลผู้ขาย          | 3101803679 บริษัท อนวัช เอ็นจีเนียริ่ง จำกัด                                                     |  |  |  |  |  |  |
| รหัสงปม. GFMIS        | 2012604705420001 อาคารเรียนรวมและอำนวยการ                                                        |  |  |  |  |  |  |
| หมวดรายจ่าย           | 321010 งานระหว่างก่อสร้าง         1. คลิกที่ บันทึก/พิมพ์           เพื่อบันทึกข้อมูล พร้อมพิมพ์ |  |  |  |  |  |  |
| จำนวนเงิน             | 3717000.00 เลขที่ใบ PO GFMIS                                                                     |  |  |  |  |  |  |
| เลขที่บัญชีธนาคาร     | 3490001513 ? AMAWAT ENGINEERING CO.,LTD, ธนาคารกรุง                                              |  |  |  |  |  |  |
| র                     | ร้างใหม่ บันทึก/พืชพ์ ยกเลิก                                                                     |  |  |  |  |  |  |

รูปที่ 52 ฟอร์มการบันทึกรายการทำใบ สั่งซื้อ/จ้าง ในระบบ GFMIS (บส.01)

|               |                            |                 |                                          |                 |              |                 |                               |                | dá            | 1001_p.xh                   | oft Excel - gipo                                           | licre        |    |
|---------------|----------------------------|-----------------|------------------------------------------|-----------------|--------------|-----------------|-------------------------------|----------------|---------------|-----------------------------|------------------------------------------------------------|--------------|----|
|               |                            |                 |                                          |                 |              | 616             | n gânin Si                    | efods ga       | plan glos     | a agan                      | wate offer                                                 | uğu          | 1  |
| 실파            | - Isley                    | 7% - wi         | 50                                       | 1               | 하네           | 0.T.            | 10 - 10 - 1                   | -212-1         | 12 A -A       | 12 7                        | n 13 🛛 🔾                                                   | 3            | 10 |
|               | _                          |                 | 1.4%                                     | ď               | 4 0          | đ               | e d                           | 15 30 30       | 「東」町          | 18 + 11                     | - 18                                                       | Vac          | G  |
| 1 2           | -x - x                     | 15              | กสา                                      | มพ์เอเ          | เพื่อพัง     | มสิแดง          | ลึกที่ วงกละ                  | 1. ۴           | н I J н       | 1 5 1                       | C 0 E                                                      | R            |    |
|               | -                          |                 |                                          |                 | 8            | ก้างสล่า        | ใบสั่งชื่อ/จ่                 |                |               |                             |                                                            |              | 4  |
| 546           | 1600000 11/10/44 S         |                 | 2012600000                               |                 | minadorina 2 |                 | 12600000                      | hinji 2        | Anggada       | A126                        | in reachers                                                | -            | 3  |
|               |                            |                 |                                          |                 | 120504010    |                 | ancian                        | minutophic     |               |                             | 1 I                                                        | atsouverware |    |
|               | A ST                       | สรรในว่ากลุโล   | Refre                                    | 26              |              | กรณ์เ           | ารสินสำน                      |                | 5210320       | 5                           | ระสะสัน                                                    | u            | 7  |
|               |                            | งจำสหรณัญสีประบ |                                          | ्यह             |              | jan)            | านี้สะมัญขึบ                  | 6420001        | 2012604706420 | 2                           | AUTHORN AND A                                              | 95           | ð  |
|               | 02 24 (jumifiul 2009<br>02 |                 |                                          |                 | HU .         | <i>Teronula</i> | 0.3992                        | 201266200039   | 12            | าสมาร์ก                     | - 9                                                        | .9           |    |
| <u>6</u>      |                            |                 | ถ้าขึ้นฟัญญา (ววกตะพาก) 24               |                 |              | ามที่ในถึงขึ    |                               | A 18/2550-16   |               | าสุดที่ไปเสียงพื้นอย่า      |                                                            | 42           |    |
|               |                            |                 | 100                                      | 2404933<br>     | South Sec    | R10             | สมพริพมีสมัคร                 | 5 Aun          | efni<br>      | ะมาดาาซาโตรีตาลาร์<br>      | 1                                                          | U.           |    |
| 0 CO 110      | 1.3                        | 349000101       |                                          | And Charles and |              |                 | _                             | (101803019     |               |                             | รฐาน เทพแกะพระมุคณาม)<br>เป็นไหล อาศักรณ์เหมือนี้เป็นไหล่ง |              |    |
| ร่ากัล แก่งคะ | พสระบรยาจำ                 | 101012024       | 1000 10 10 10 10 10 10 10 10 10 10 10 10 |                 |              |                 |                               |                |               |                             |                                                            | 17           |    |
|               | 1900 2009                  | 26 nmgn         |                                          |                 |              | 0110            | รางหน่วยงานที่ดาดงาวบโตรงการ) |                |               | 🗆 ระบุรมิทยังอุเล็ม (เรพาะพ |                                                            |              |    |
| ต่างรณ        | Juni-                      | nokanisa        | £18                                      | uciaw           | dá An        | -จ้านจน/        | q                             | กานตระสัยเตพัง | 116           |                             | รพัด GPSC J<br>หรัดพัดษุมิน                                | 178<br>776   | 28 |
| 3,473,831,78  | . <b>1</b> ,               | 473,831.78      | 3                                        | PRD             | 1.00         |                 | at here investi               | hanaach        | สมโตรงระโหล่  | apa dinin                   | 0105624100000                                              | T.           | 21 |
| 35            |                            |                 |                                          |                 |              |                 |                               |                |               |                             |                                                            | 2.           | 22 |
| 2-            |                            |                 |                                          |                 |              |                 |                               |                |               | 1                           |                                                            | 1            | 22 |
| 1             |                            |                 |                                          |                 |              |                 |                               |                |               |                             |                                                            | 4            | -  |
| 1.1           |                            |                 |                                          |                 | _            |                 |                               |                |               |                             |                                                            | 8            | 28 |
|               |                            |                 | -                                        | •               |              |                 |                               |                |               | _                           |                                                            | 6            | 28 |

รูปที่ 53 รายงานใบสั่งซื้อ/จ้าง/เช่า